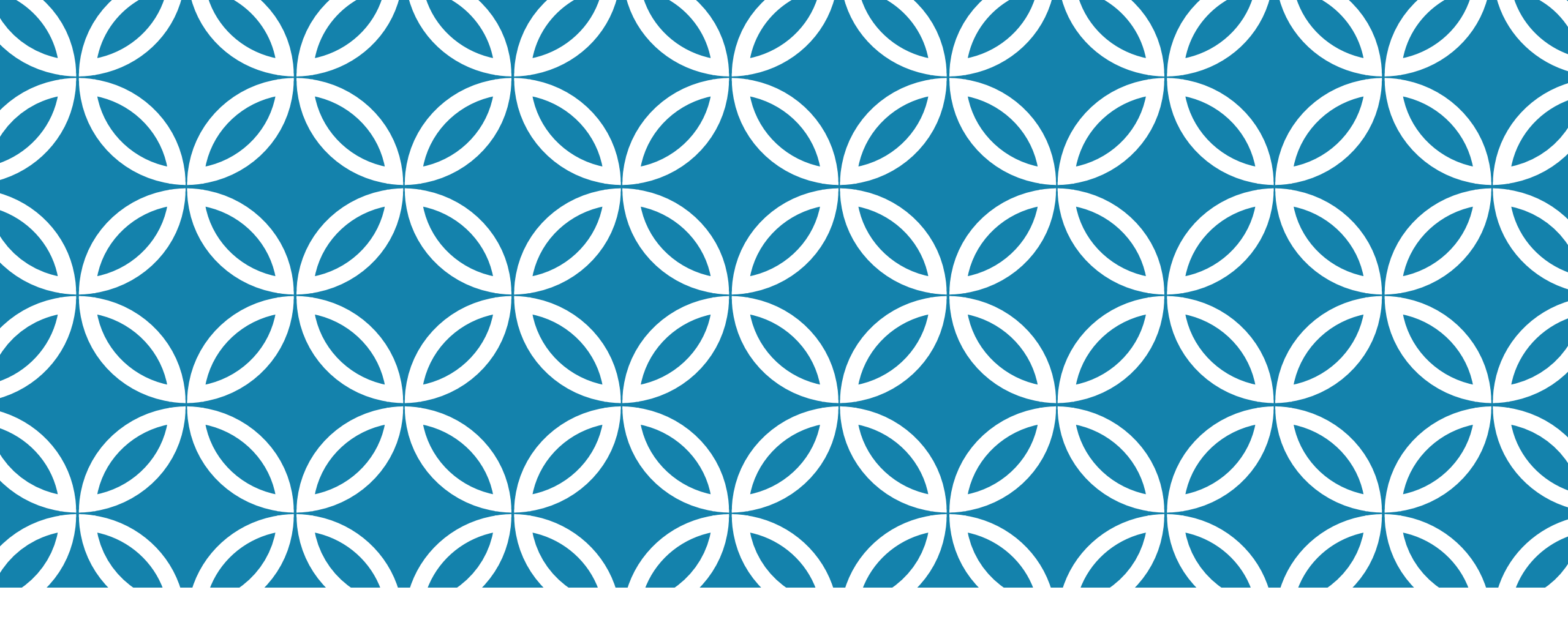

## E-SIGN USER MANUAL

Prepared by Office of the Controller of Certifying Authorities

## INTRODUCTION

Currently 3 of the 8 licensed Certifying Authorities of Bangladesh are providing remote signature aka e-Sign to user level. The objective of this document is to familiarize general users with the complete procedure of e-sign. The document is divided into the following 05 sections:

1. E-KYC (electronically know your customer) procedure for the e-sign solution of Bangladesh Computer Council (BCC) CA;

- 2. Using the quick sign platform of BCC CA;
- 3. Using e-sign on d-nothi;
- 4. e-kyc procedure for the e-sign solution of Banglaphone CA;
- 5. Using the e-cipher platform of Banglaphone CA.

## E-KYC (ELECTRONICALLY KNOW YOUR CUSTOMER) PROCEDURE FOR THE E-SIGN SOLUTION OF BCC CA

## PREREQUISITES

A) QuickPass software must be downloaded from the Google Play Store / App Store <u>https://play.google.com/store/apps/details?id=com.bcc.q</u> <u>uickpass</u>

B) Photocopies / Main Copy of national identity card or national identity card

## **Step 1:** Click "Create New Account" to create an account.

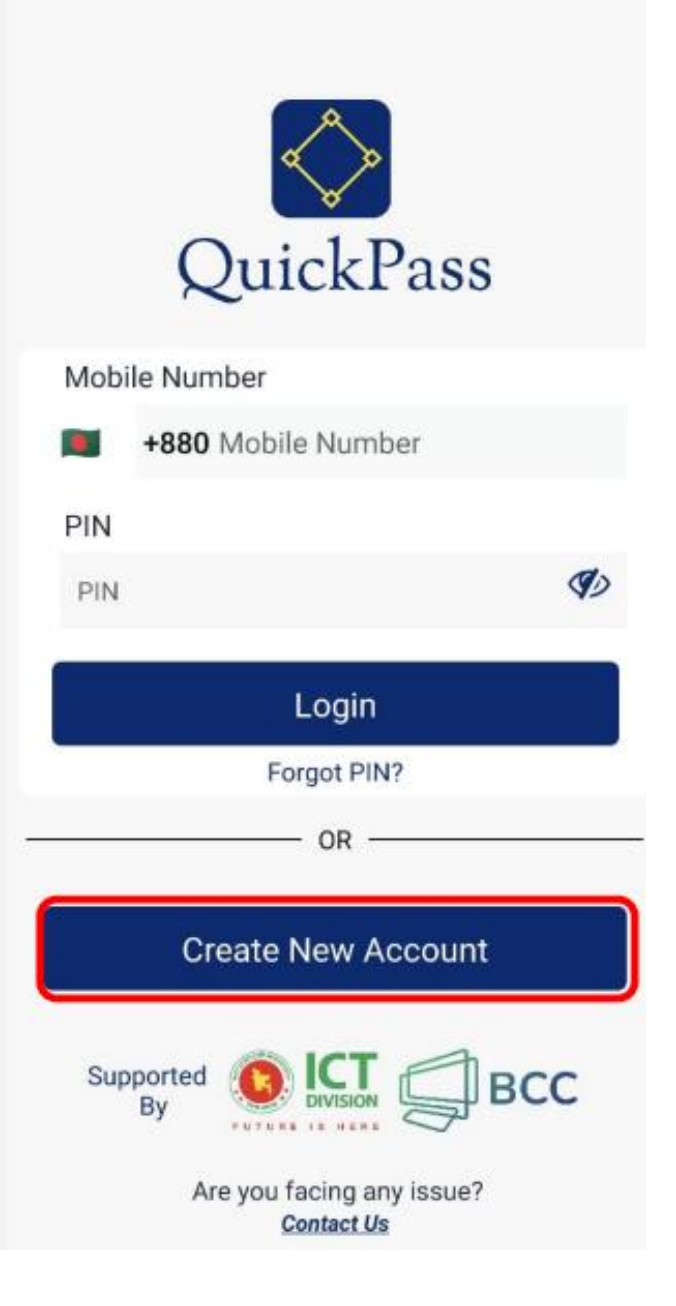

# **Step 2:** Tick Privacy Policy. Click the "Start Button"

#### Welcome to QuickPass

What you need to complete the registration process?

1) Mobile Number

2) Email Address

3) NID Card

4

4) A Selfie Picture

By signing up, you agree to Terms of Service and Privacy Policy.

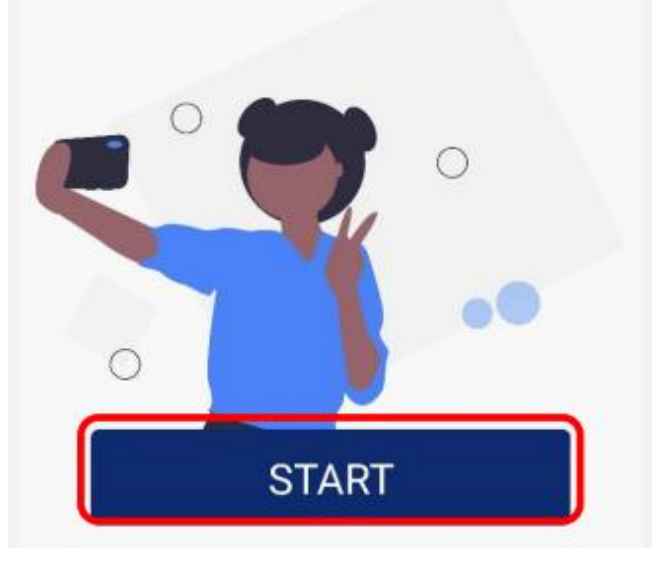

**Step 3:** Type your 11 digit mobile number. And click on the "Send OTP" button. An OTP will be sent to your mobile.

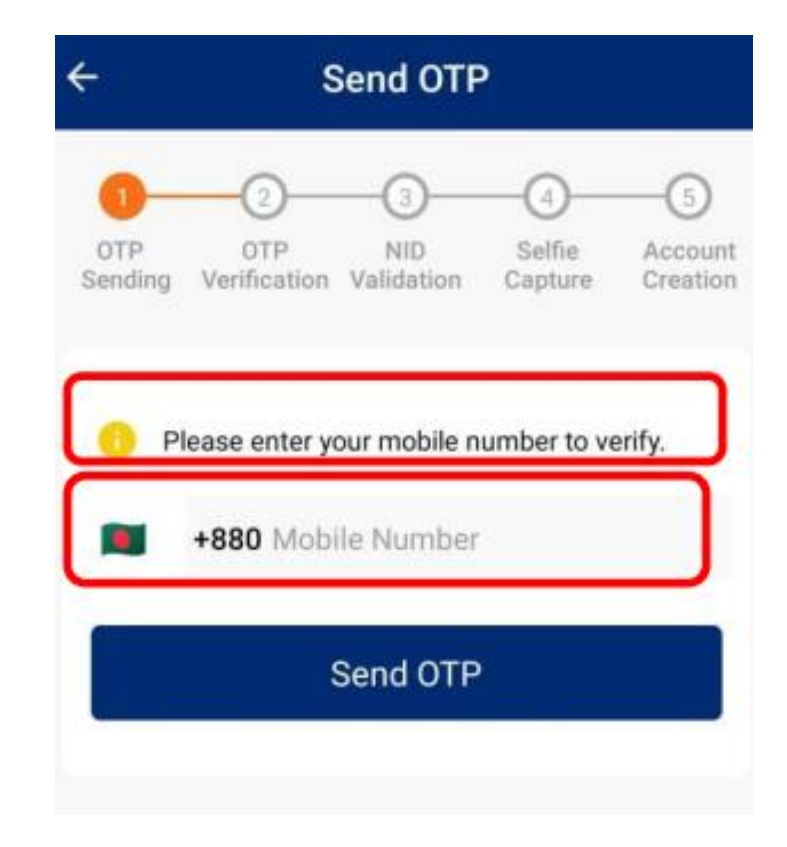

# **Step 4:** Type the six digit OTP sent to your mobile and press the "Verify OTP" button.

| ÷                     | Verify OTP                                                                    |
|-----------------------|-------------------------------------------------------------------------------|
| 0TP<br>Sending        | 2 3 4 5<br>OTP NID Selfie Account<br>Verification Validation Capture Creation |
| 0 F<br>Mobil-<br>+880 | Please enter the 6 digit OTP sent to your<br>pobile<br>Number                 |
|                       | 177 seconds remaining<br>Resend OTP                                           |
|                       | Verify OTP                                                                    |

**Step 5:** When the mobile number verification is successfully completed, your phone's camera will be turned on and asks to take pictures of your national identity card. Take pictures of the first page of your national identity card in the frame shown on the mobile screen.

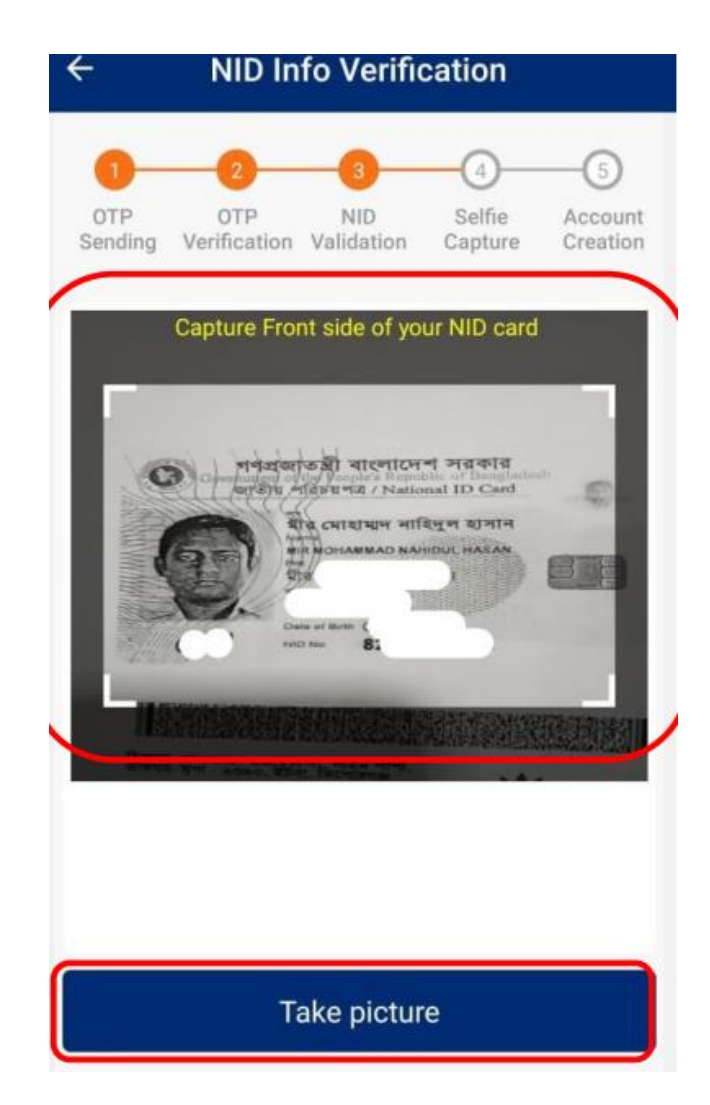

**Step 6:** Turn off your eyelids as per the instructions displayed on the mobile screen. Rotate your head to the right. Do down on the head. Give a smile When the blue circle is complete, click on the "Take Picture" button.

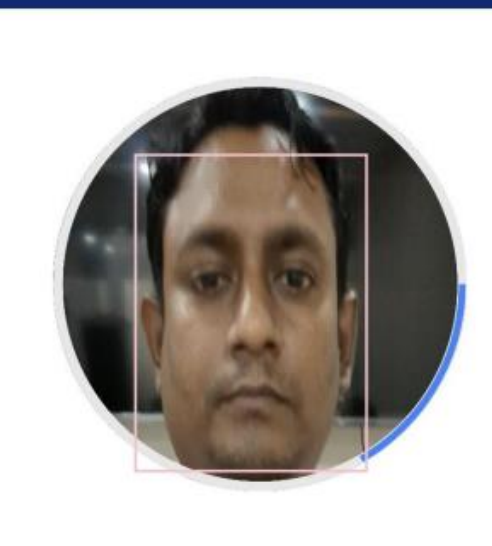

**Liveliness Detection** 

Perform the following actions: Blink both eyes

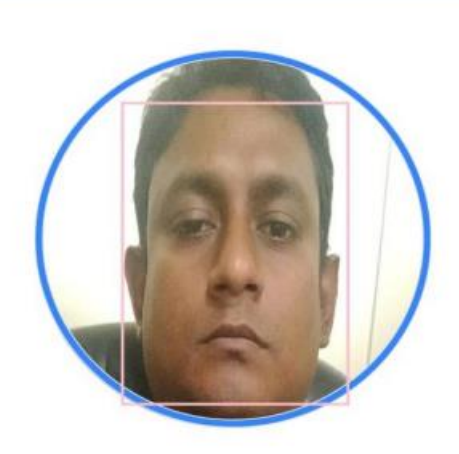

Liveliness Detection

?

Perform the following actions:

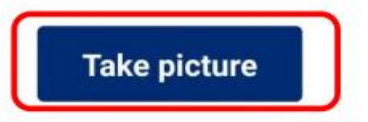

**Step 7:** After taking the selfie, it will be matched with your image on the server of the nationalist. If the match is matched, your information on the national identity card will be seen on your phone screen. Then you set a pin and submit. If everything is correct, you will see this message "Congratulations. You are successfully registered to BCC eKyc System". Your identity verification has been successfully completed.

| Create New Account                        |
|-------------------------------------------|
| complete the registration.                |
| MIR MOHAMMAD NAHIDUL HASAN                |
| NID No<br>8229102283                      |
| Mobile No (as username)<br>+8801833303/28 |
| Email                                     |
| Pin &                                     |
| Confirm Pin                               |
| Submit                                    |

#### **Step 8:** Now login to the Quick Pass App and register your device. To register the device, click on Remote Authorization.

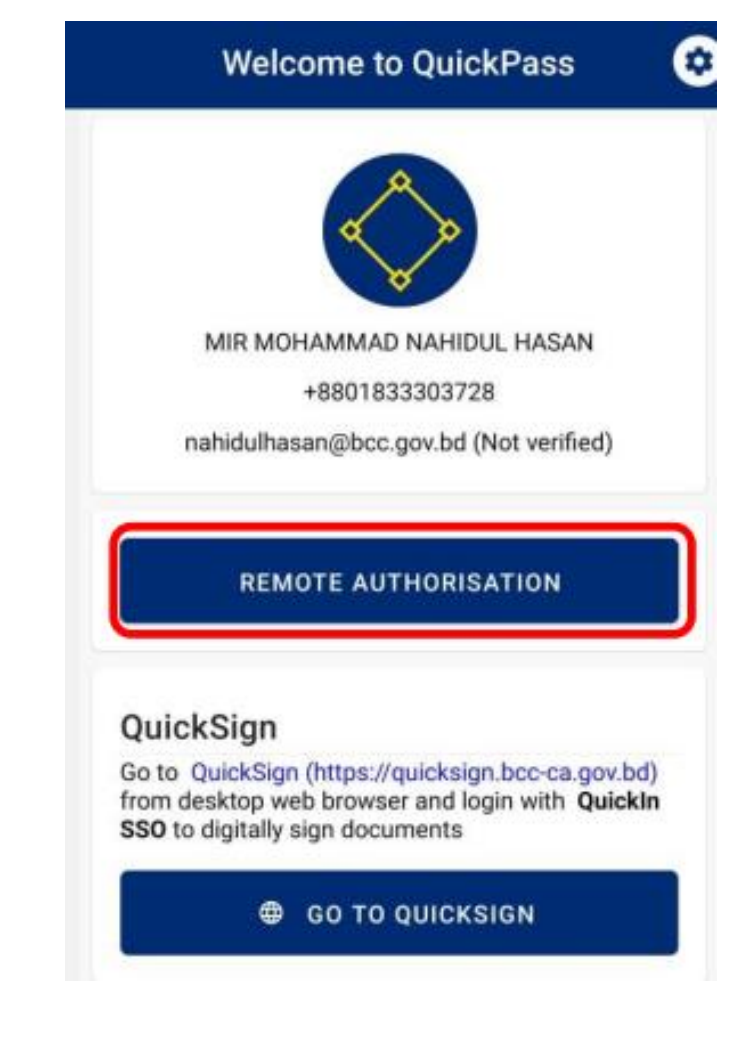

# **Step 9:** Clicking on "Remote Authorization" will send an OTP to your registered email. Type it.

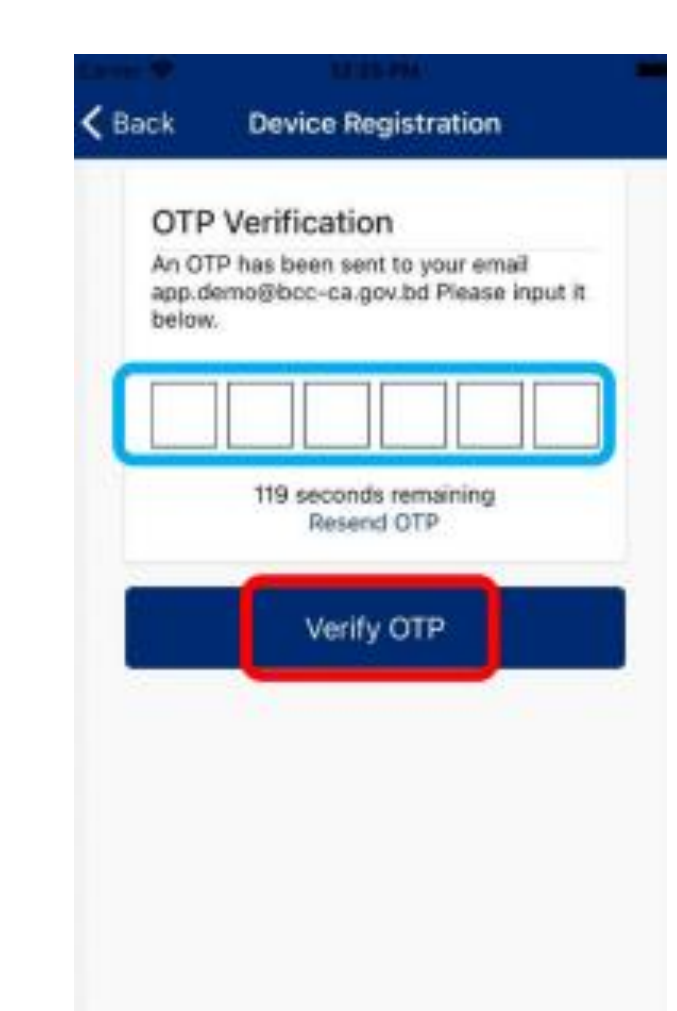

**Step 10:** Scan your fingerprint/enter your passcode scan on your mobile with your finger.

If everything is correct you will get the "Device Registered" message

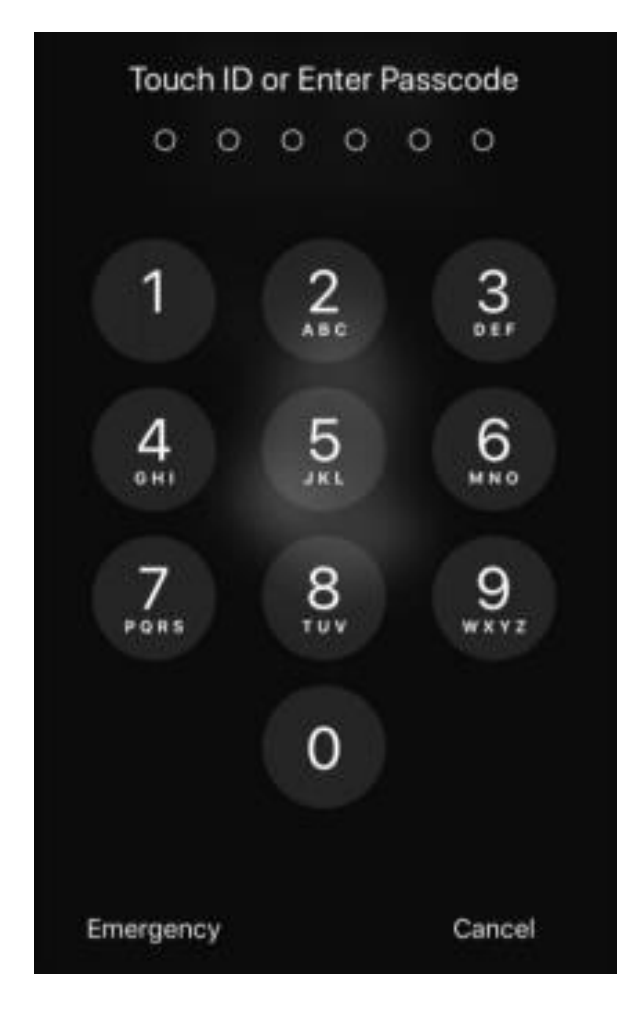

## USING THE QUICK SIGN PLATFORM OF BCC CA

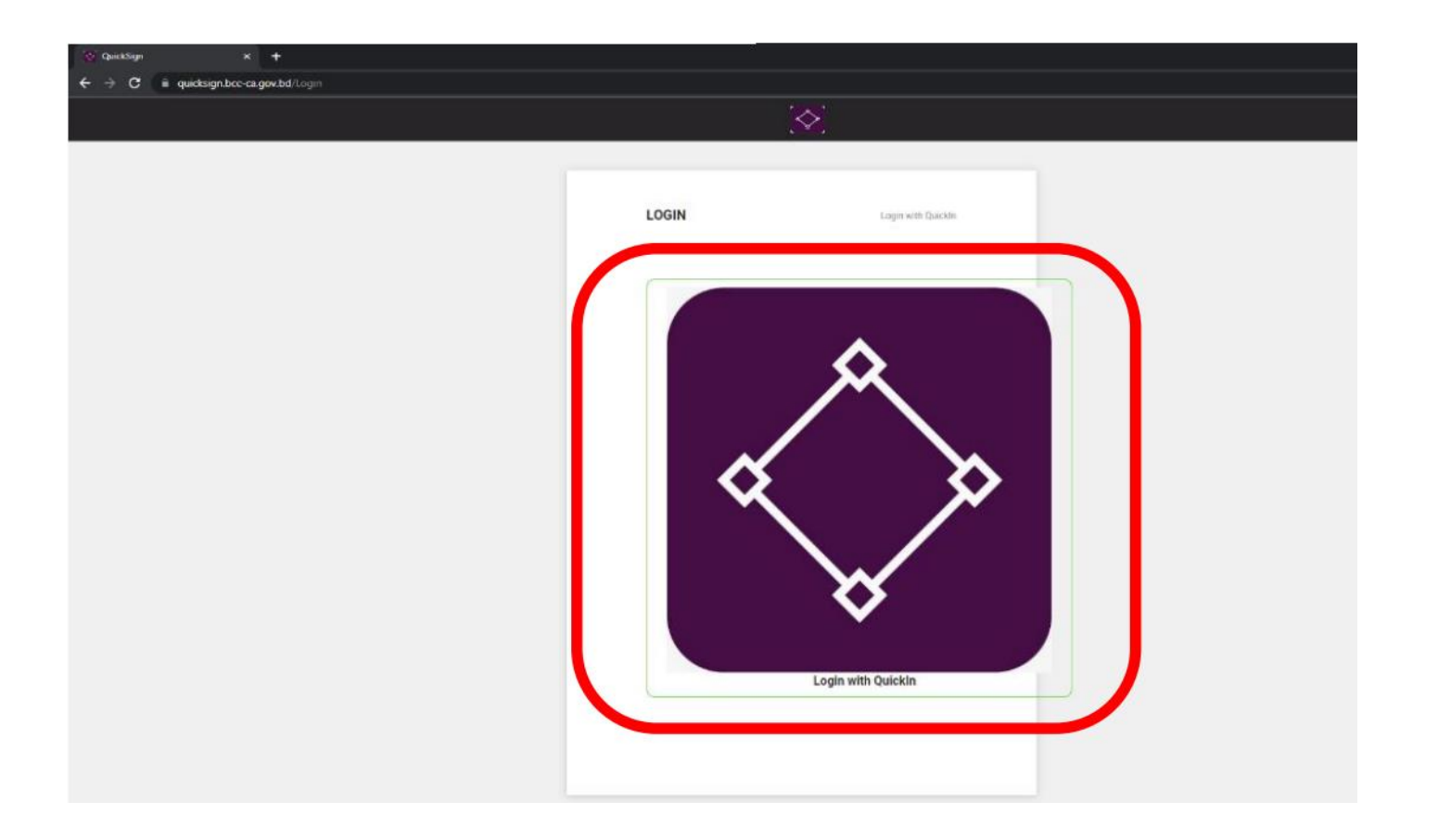

**Prerequisite:** To complete the identity verification using BCC CA's identity verification method

**Step 1:** First from a computer or mobile browser go to this address https://quicksign.bcc-ca.gov.bd/ You need to click on Quicksign's logo.

| Sign in to QuickPass SSO - Google Chrome                                                                                                    | -          |      | × |
|----------------------------------------------------------------------------------------------------|------------|------|---|
| guickin.bcc-ca.gov.bd/realms/quickpass/protocol/openid-connect/auth?response_type=code&state=AuthProtocol/openid-connect/auth?response_type=code&state=AuthProtocol/openid-connect/authProtocol/openid-connect/authPro | rofile_2_1 | 122≻ | 0 |
|                                                                                                    |            |      |   |
| QUICKPASS SSO                                                                                                    |            |      | 1 |
| Sign in to your account                                                                                                    |            |      | X |
| Mobile Number<br>01833303728                                                                                                    |            |      |   |
| Password                                                                                                    |            |      |   |
| Sign In                                                                                                    |            |      |   |
|                                                                                                    |            |      |   |

**Step 2:** Type the mobile number and PIN used when verifying here. Click the "Sign In" button.

| ← → C 🔒 quicksign.bcc-ca.gov.bd/Web#/Dashboard |                                                                        | 🖈 🗖 😁 Incognito 🕴 |
|------------------------------------------------|------------------------------------------------------------------------|-------------------|
| $\diamond$                                     |                                                                        | Ç () ~            |
|                                                |                                                                        |                   |
|                                                | 1     0     0       PENDING     IN PROGRESS     DECLINED     COMPLETED |                   |
|                                                |                                                                        |                   |

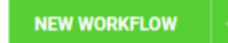

| PERSONAL INFO                                            | QUICK ACTIONS                                | ENTERPRISE ACTIONS                         | SIGNATURE                  |
|----------------------------------------------------------|----------------------------------------------|--------------------------------------------|----------------------------|
| <b>_</b>                                                 | Templates     Contacts     Delegate Settings | > Users<br>> Templates                     | нэл нольний нагрол казан 🛙 |
| MIR MOHAMMAD NAHIDUL<br>HASAN<br>nahidulhasan@bcc.gov.bd | > Notifications                              | > Rebrand<br>> Contacts                    | HH                         |
| Edit                                                     | TOP SIGNERS +                                | SERVICE PLAN                               |                            |
| 1 Active<br>0 Pending<br>0 Inactive                      | 2 MIR MOHAMMAD NAHI<br>More                  | Primary_Enterprise_Package-<br>10Sign_Free |                            |
| View                                                     |                                              |                                            |                            |

Step 3: You will see your profile here.

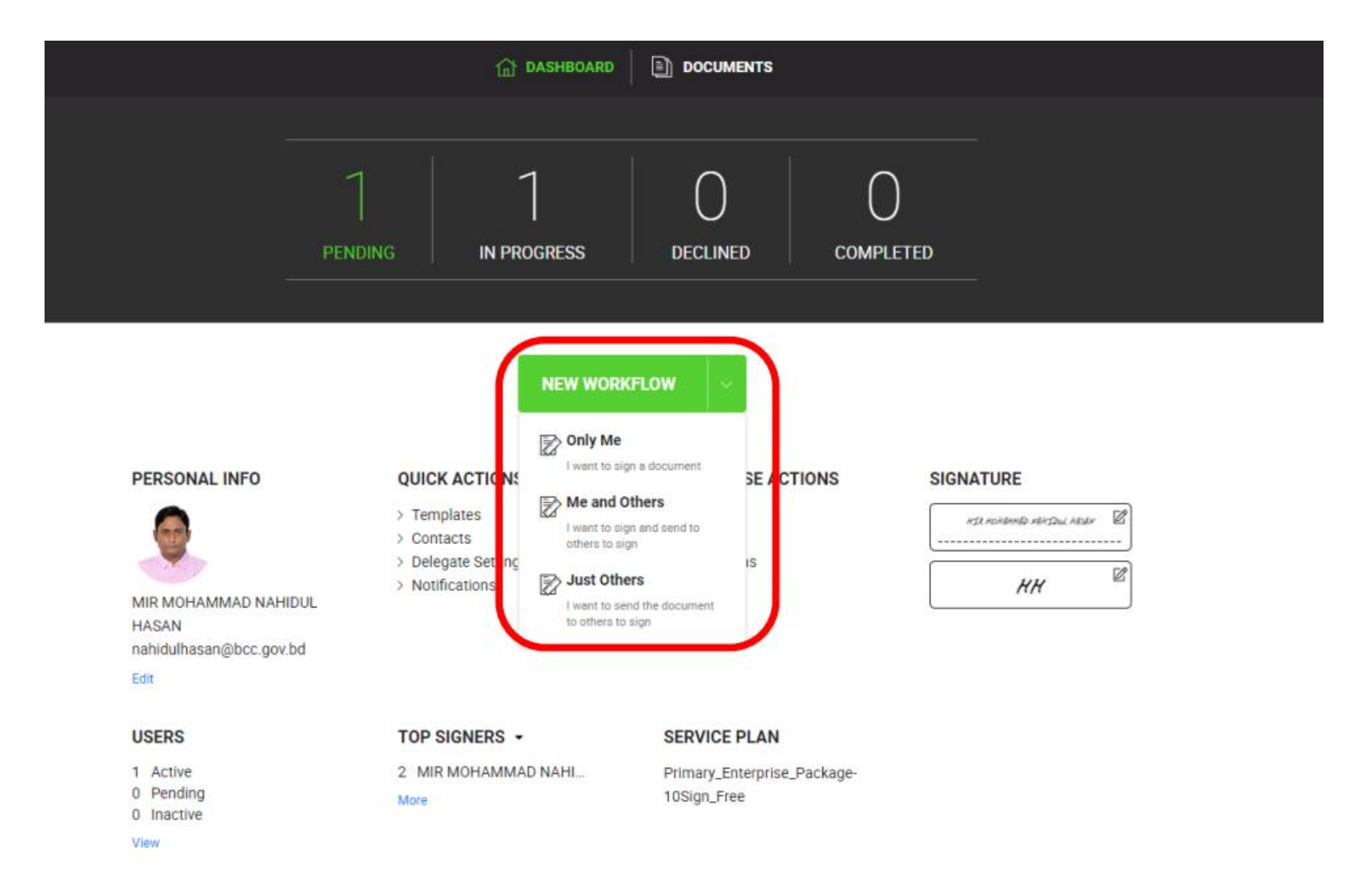

Step 4: Click the "New Workflow" button first to sign the document.

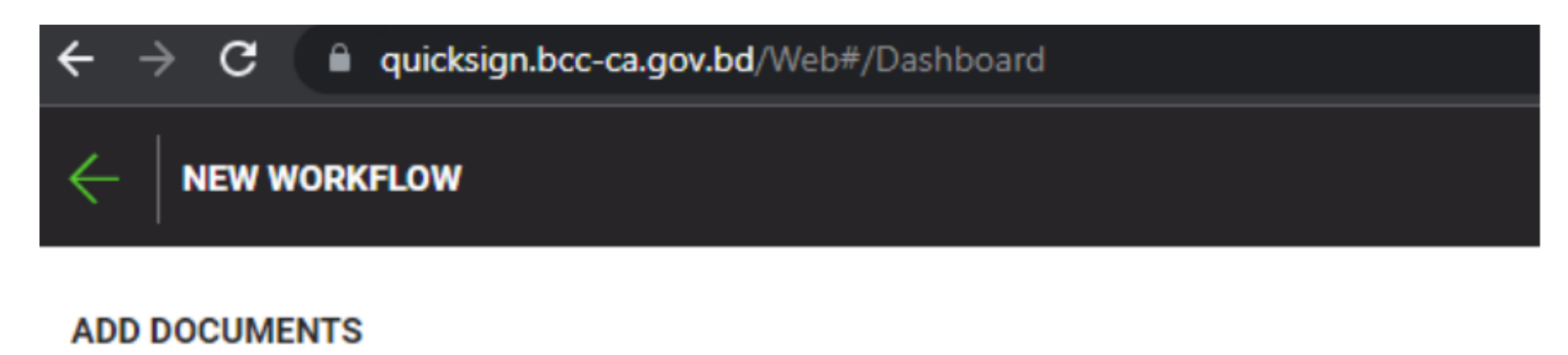

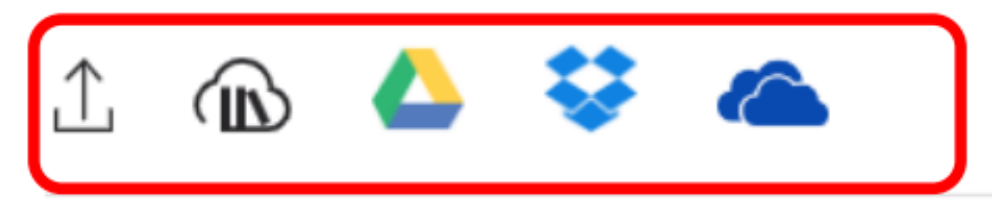

#### Step 5: You need to upload the document you want to sign

| - <i>&gt;</i>                        | → C iii quicksign.bcc-ca.gov.bd/Web#/Dashboard |                         |          | \$ C | ) <b>(</b> ) | Incognito | : |
|--------------------------------------|------------------------------------------------|-------------------------|----------|------|--------------|-----------|---|
| ÷                                    | esign 🖉                                        |                         |          |      |              | NEX       |   |
| ADD D                                | DCUMENTS (1)                                   |                         |          |      |              |           |   |
| <u>↑</u>                             | 心 🍐 💝 🐔                                        |                         |          |      |              |           |   |
| ∃ 1                                  | esign - 84.16 KB                               |                         |          | 1    | §            | Ô         | : |
| Le Lo est Parallel Individual Custom |                                                |                         |          |      |              |           |   |
| ≣ 1                                  | MIR MOHAMMAD NAHIDUL HASAN                     | nahidulhasan@bcc.gov.bd | Ø Signer | ~ ł  | 8 ₩          | Û         | : |
| ≣ 2                                  | Enter name                                     | Enter email address     | Ø Signer | ·    | A V          | Û         | ÷ |

**Step 6:** In case of multiple signer, give the name and email address to the person you want to send and click on the "Next" button.

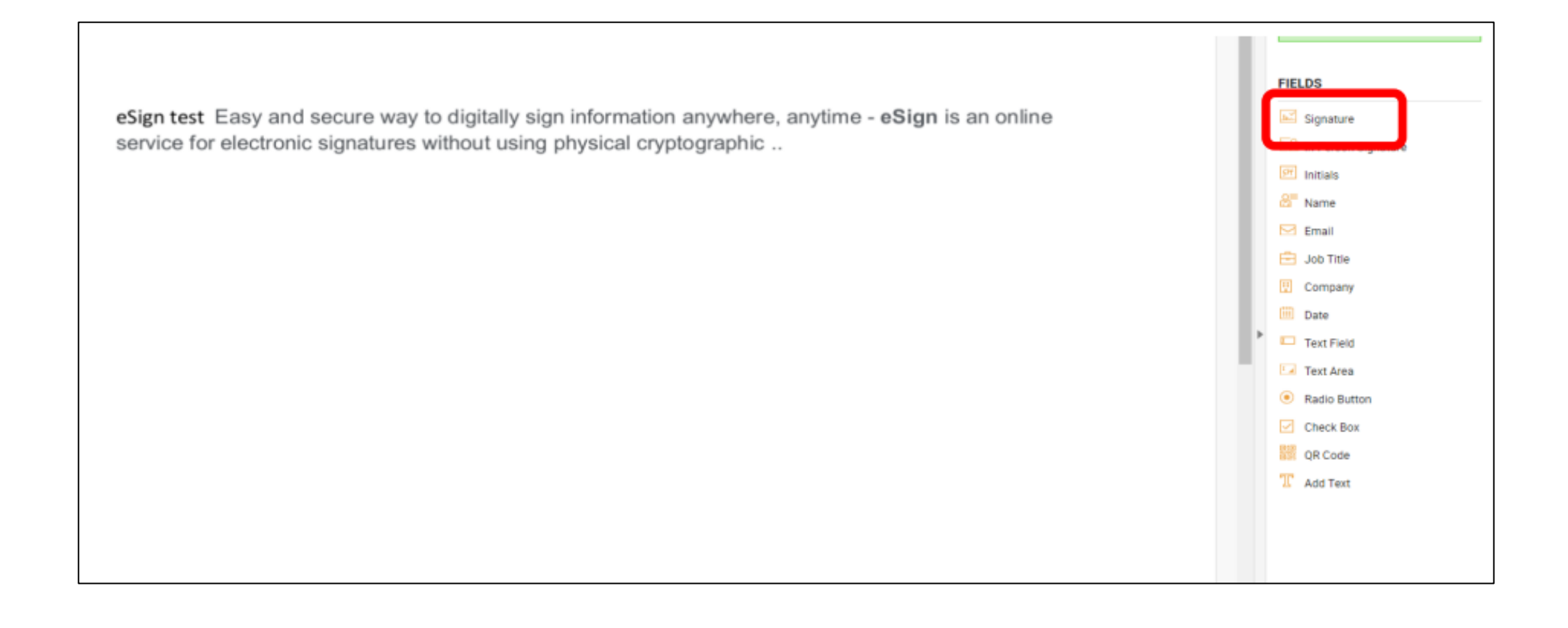

**Step 7:** Click on the "Signature" button and place the signature box on the place where you want to show the sign

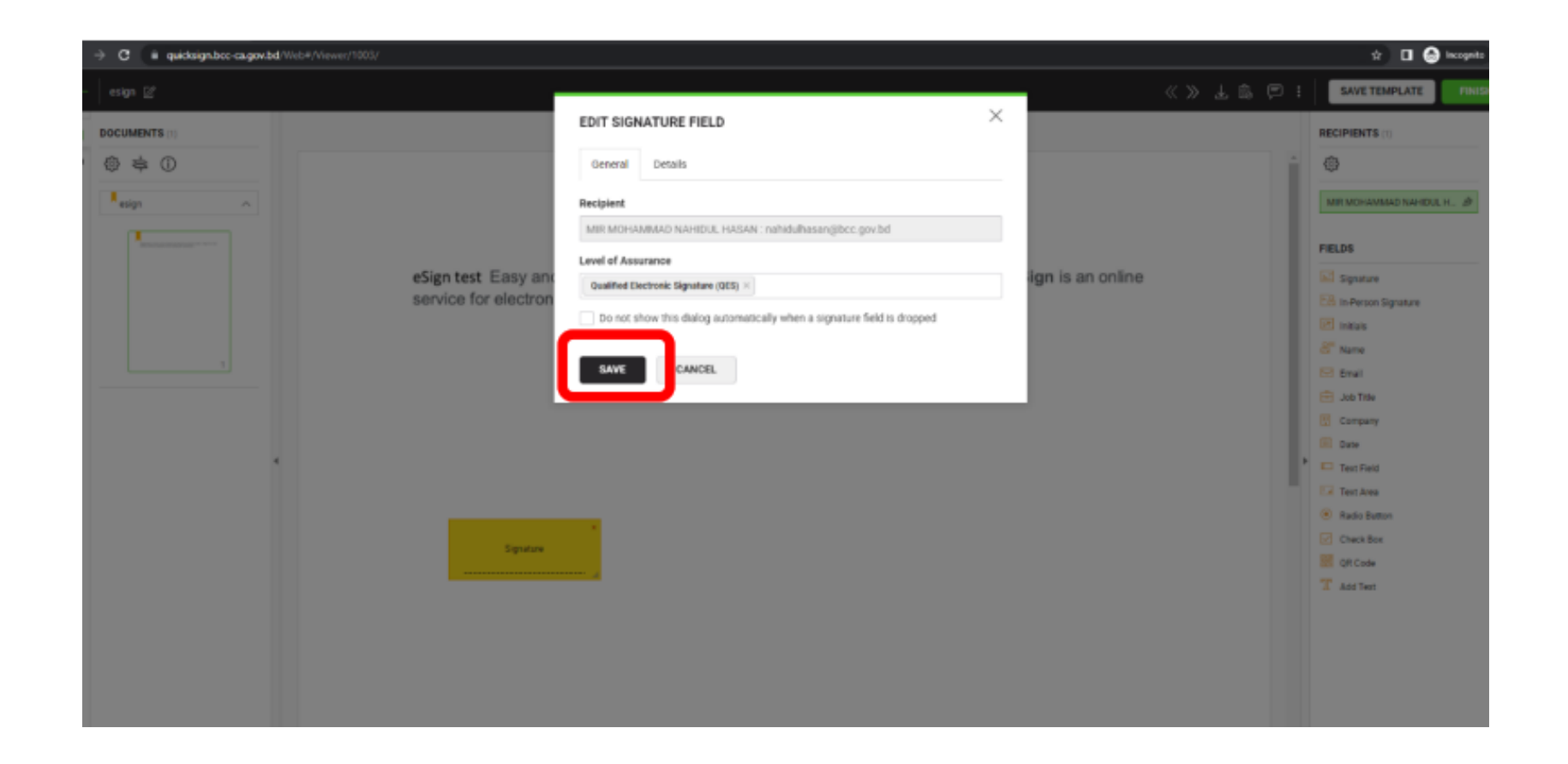

#### **Step 8:** Then click on the "Save" button on the window that appears.

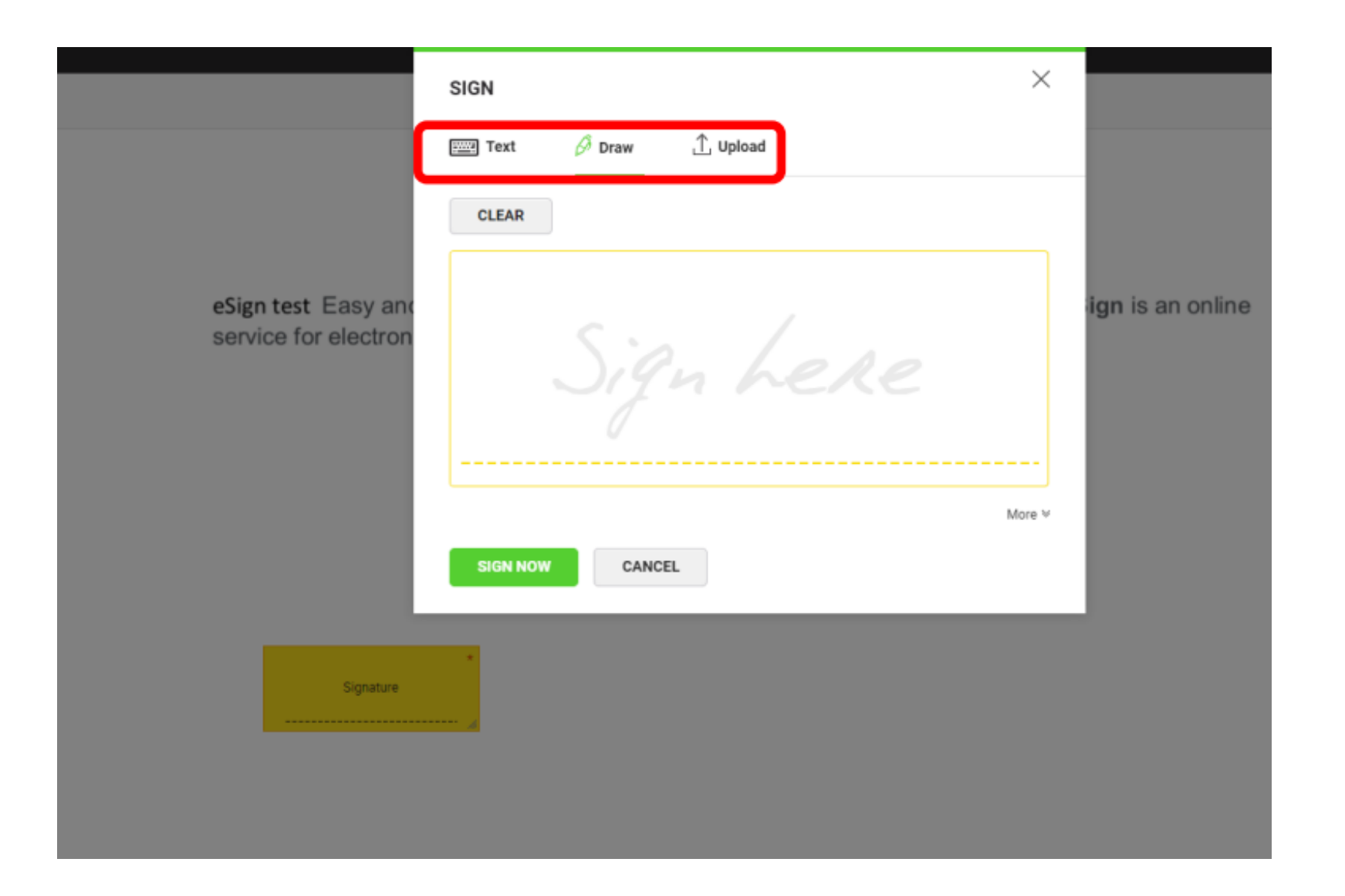

**Step 9:** Clicking on the "Signature" box will bring a new window.

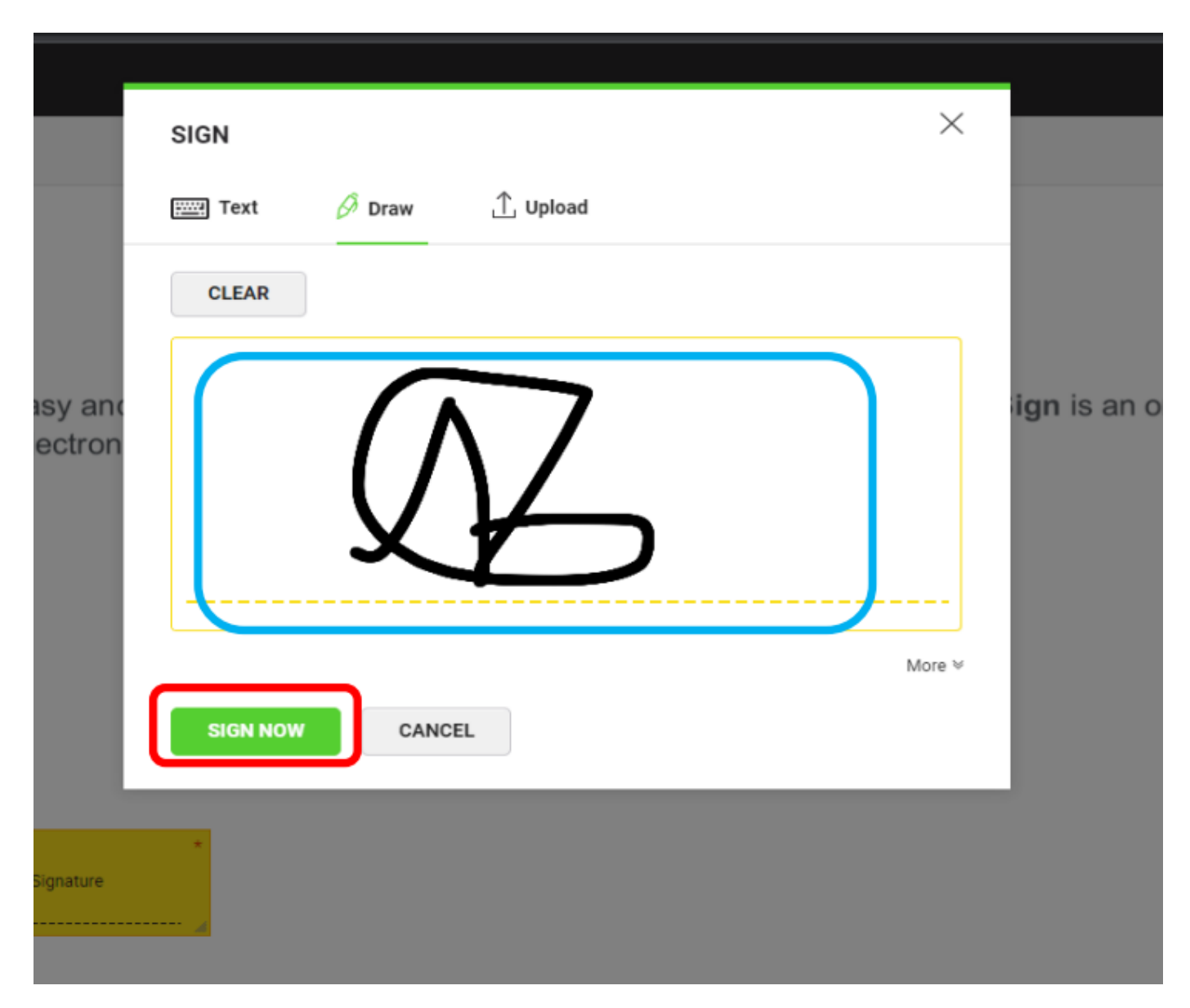

**Step 10:** Here you can upload your handwritten signature or draw your handwritten signature. Then click the "Sign Now" button.

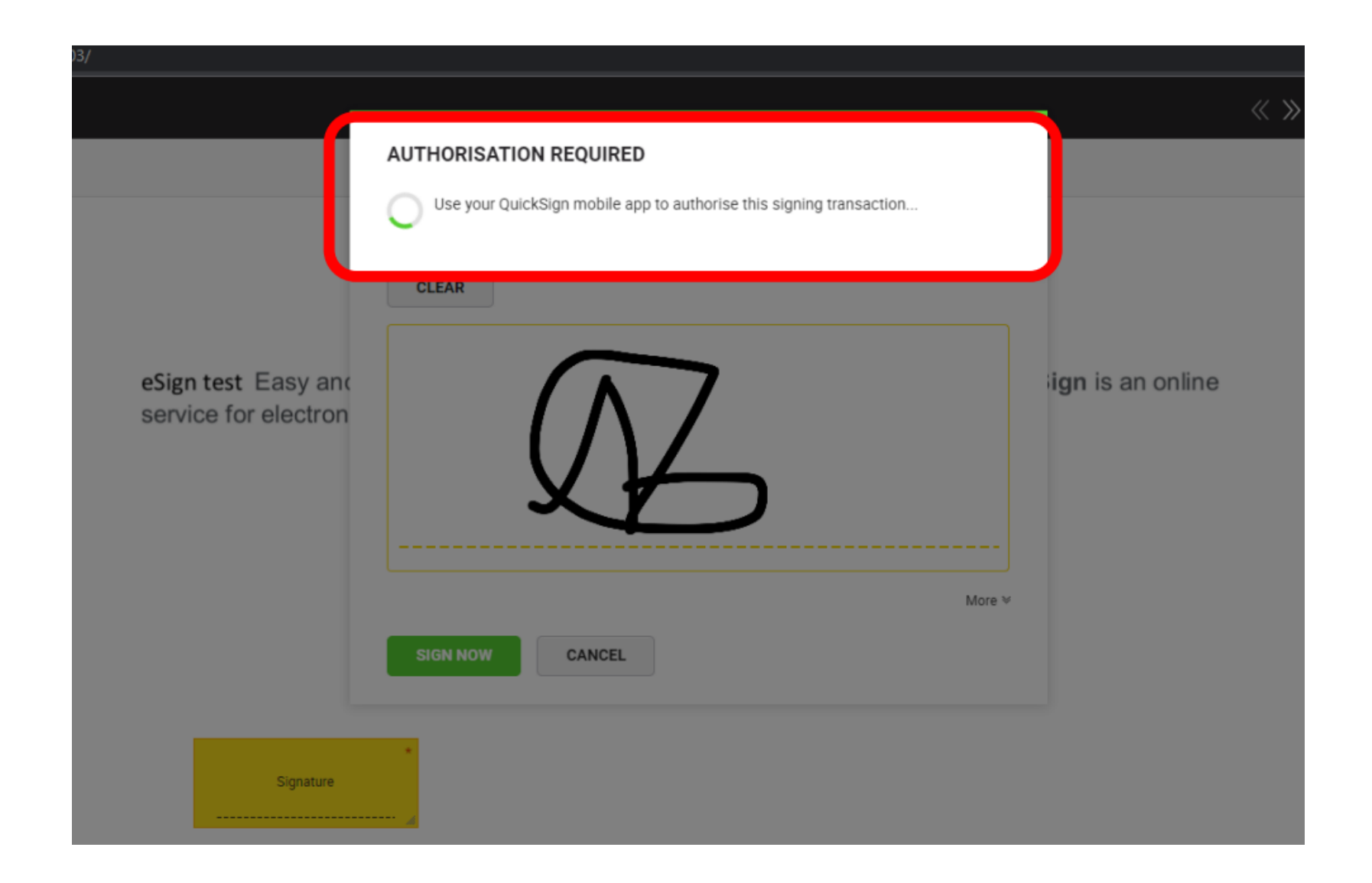

**Step 11:** Click on the "Sign Now" button "Remote Authorization". You need to use your QuickPass app for remote authorization.

#### **Step 12:** Click on "Signature Authorization".

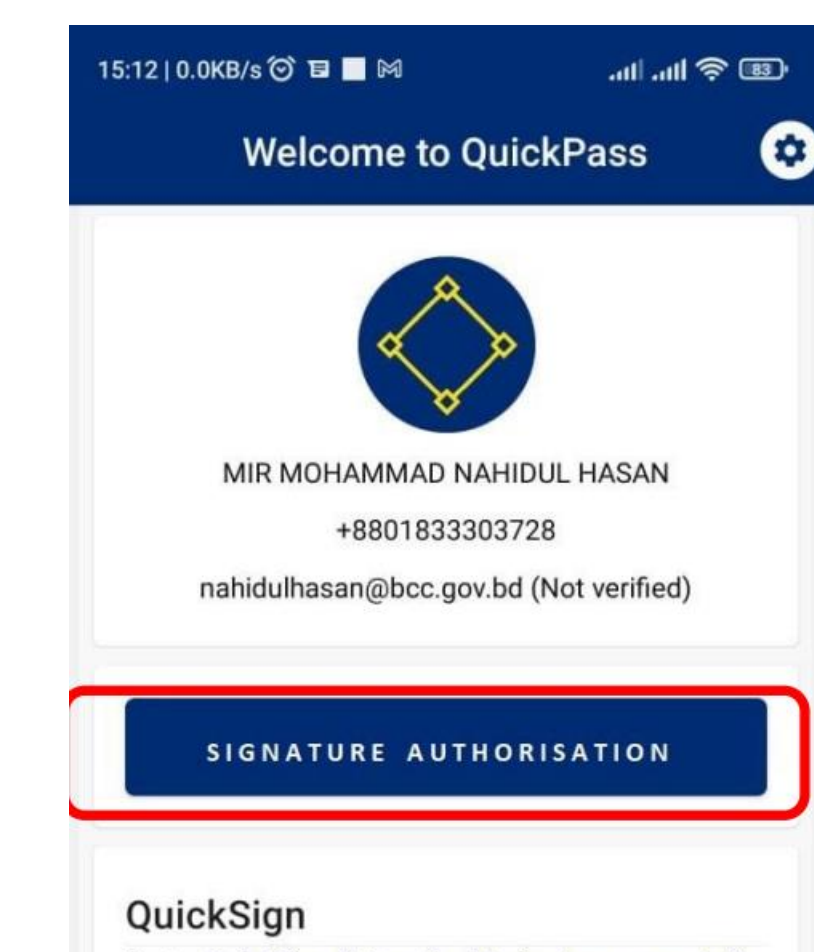

Go to QuickSign (https://quicksign.bcc-ca.gov.bd) from desktop web browser and login with **QuickIn SSO** to digitally sign documents

GO TO QUICKSIGN

**Step 13:** Clicking on "Remote Authorization" will bring a window like the picture below. Click Refresh list to get currently pending document. Here the document you are signed will show the number. If the document number is correct, click on the "Authorize signature" button.

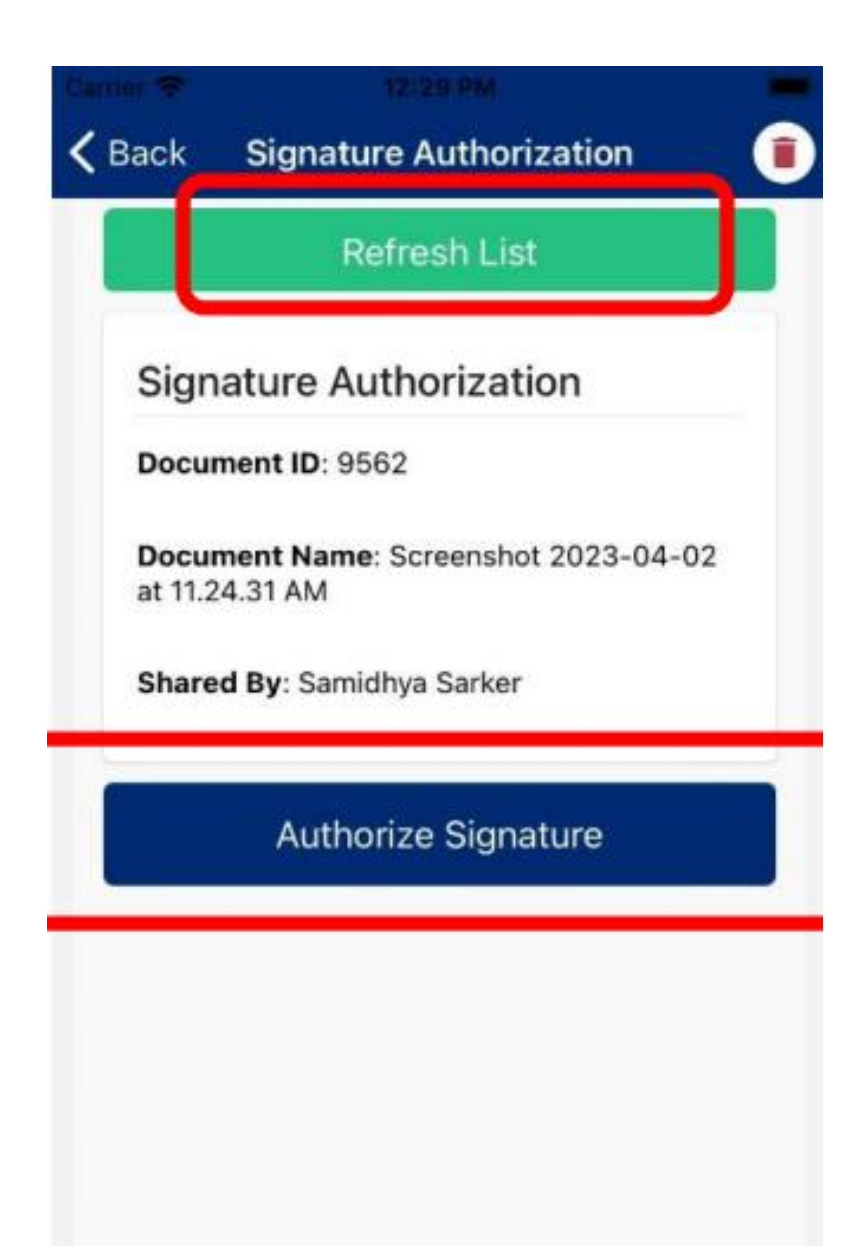

**Step 14:** Authorization requires your fingerprint/passcode. Scan your fingerprint on your mobile fingerprint scanner / enter your passcode.

The document has been signed.

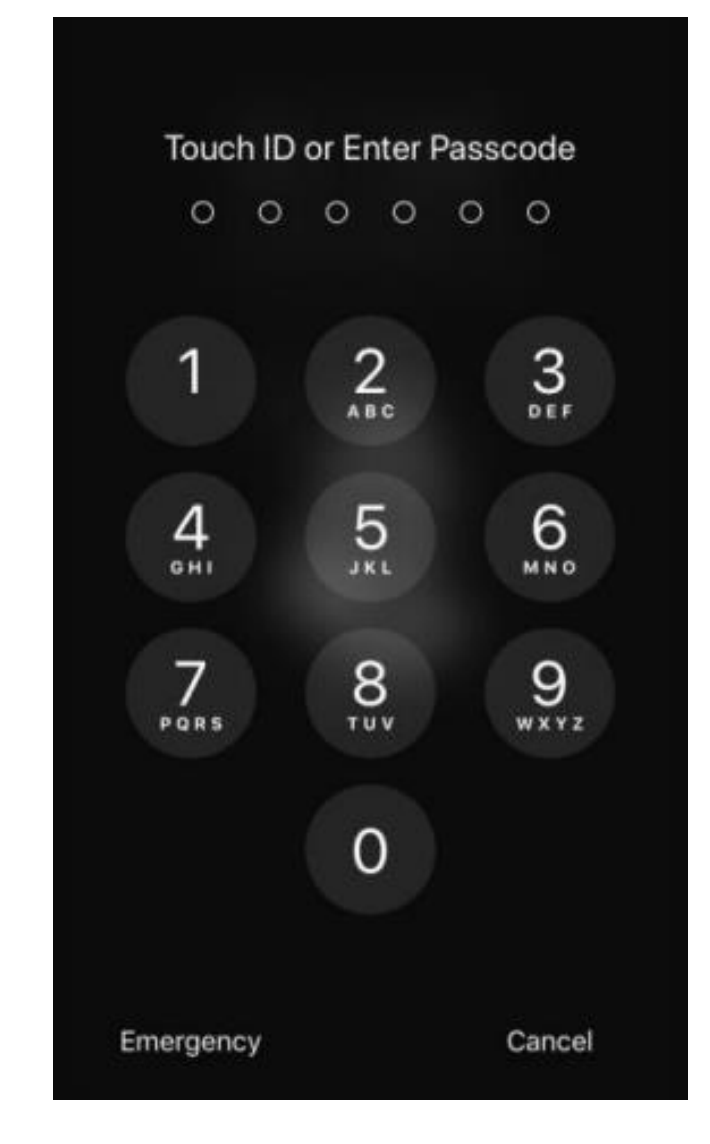

## **USING E-SIGN ON D-NOTHI**

## **COMPLETING E-KYC**

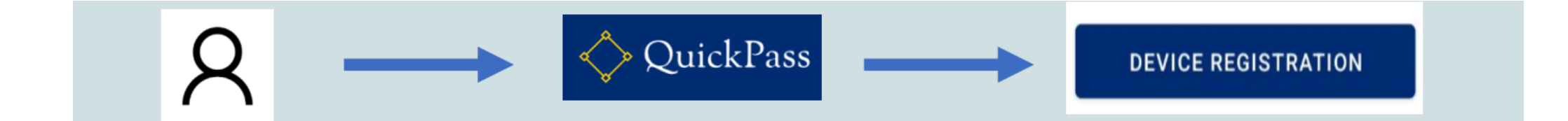

## ADDING CERTIFICATE TO USER PROFILE

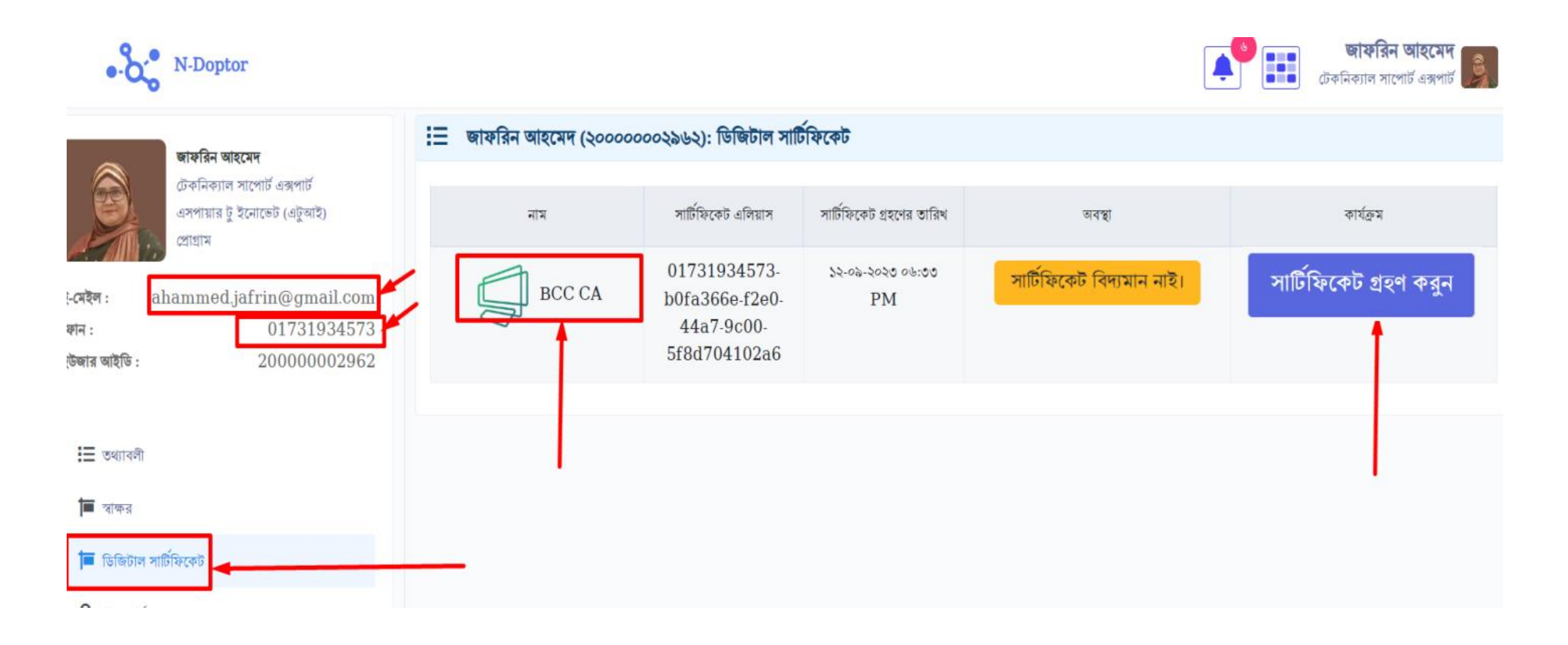

## DIGITALLY SIGNING ANY LETTER AT ISSUER LEVEL

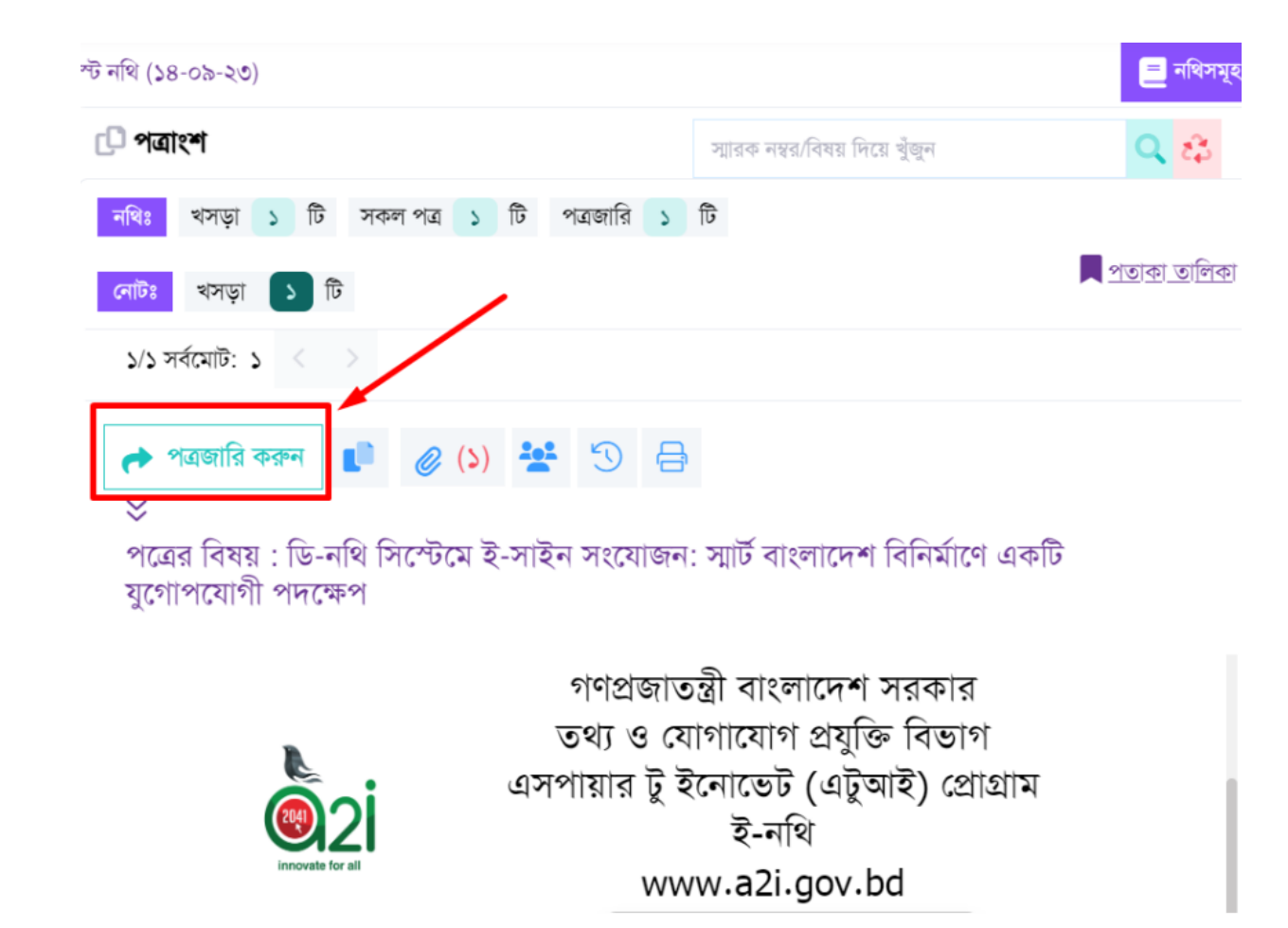

## DIGITALLY SIGNING ANY LETTER AT ISSUER LEVEL

| নথি 🔊                                | 🝳 🏟 🌲 EN 🎯 জাফরিন আহমেদ (টেকনিক্যাল সাপোর্ট এক্সপার্ট , টেকনোগ                                                                                                    | লজি) 💊 |
|--------------------------------------|----------------------------------------------------------------------------------------------------|--------|
| পত্র প্রদর্শন                        | 🖓 রিফ্রেশ 📑 প্রিন্ট 🔺 পত্রজারি 📢 ডিজিটাল স্বাক্ষর 🎤 স্মারক নম্বর পরিবর্তন করতে চান?                                                                                                    | ×      |
| স্মা                                 | <b>রক নম্বর:</b> ৫৬.৮৩.০০০০.০১৩.৮৮.০০১.২৩.৭৭৯ তারিখ: <u>৫</u> আশ্বিন ১৪৩০ বঙ্গাব্দ<br>২০ সেপ্টেম্বর ২০২৩ খ্রিস্টাব্দ                                                                                                    |        |
| বিশ<br>তথ<br>সা <sup>হ</sup><br>শ্ৰু | ষয়: ডি-নথি সিস্টেমে ই-সাইন সংযোজন: সার্ট বাংলাদেশ বিনির্মাণে একটি যুগোপযোগী পদক্ষেপ<br>ধ্য ও যোগাযোগ প্রযুক্তি বিভাগের সিসিএ, বিসিসি ও এটুআই সমিলিতভাবে ডি-নথি সিস্টেমে ই-<br>ইন সংযোজনের কার্যক্রম সম্পন্ন করেছে। যা সরকারি নথির সুরক্ষা ও ব্যবস্থাপনার জন্য একটি<br>য়াজনীয় উদ্যোগ ।<br>সাইনের ব্যবহার নিশ্চিতকরণ তথ্য ও যোগাযোগ প্রযুক্তি বিভাগের একটি গুরুত্বপূর্ণ পদক্ষেপ।<br>• নথির নিরাপত্তা/ Security<br>• একটি নথির স্বত্বাধিকার/ Authenticity |        |
|                                      | <ul> <li>একটি নথির অখণ্ডতা/বিশুদ্ধতা/integiity</li> <li>নথি/তথ্যের গোপনীয়তা/ Confidentiality</li> </ul>                                                                                                    |        |

## DIGITALLY SIGNING ANY LETTER AT ISSUER LEVEL

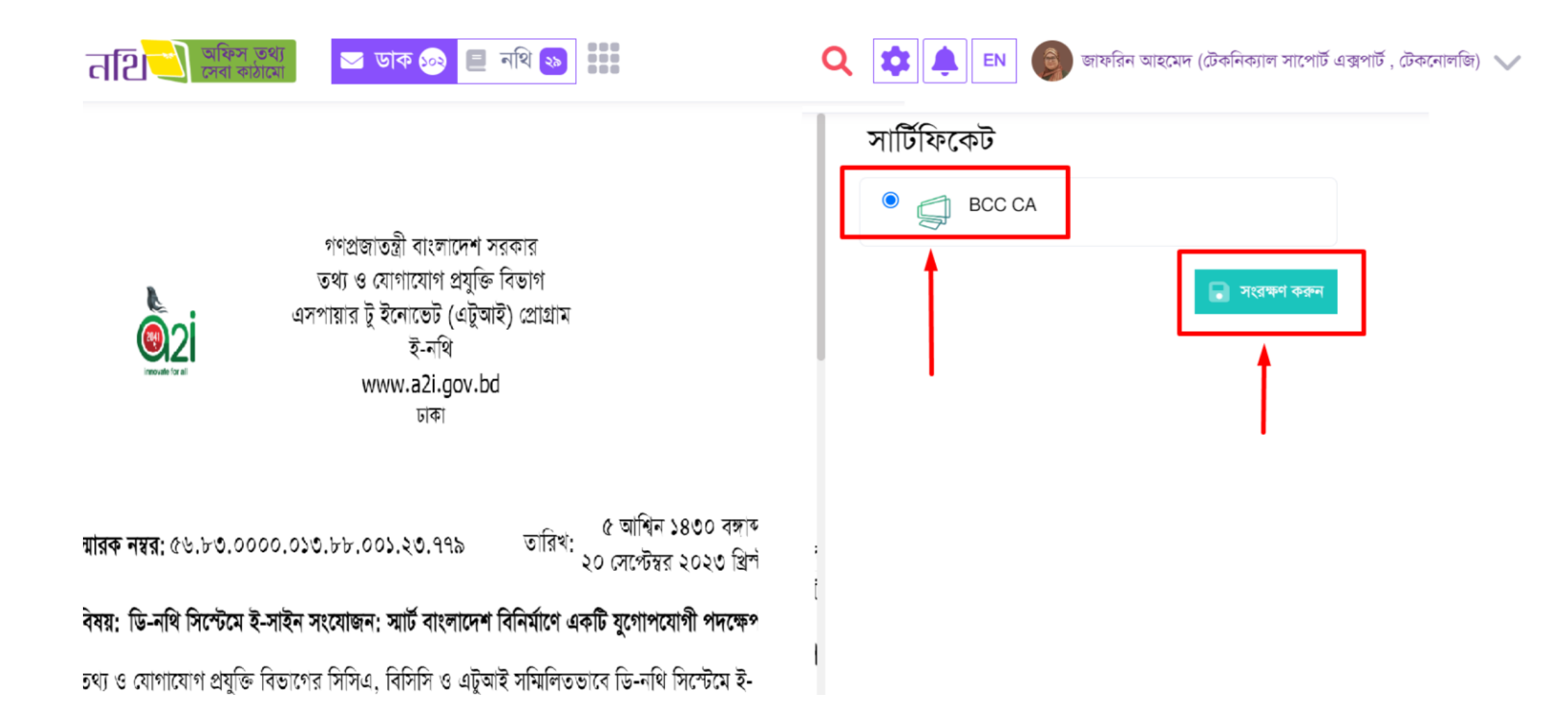

## **CHECKING DIGITAL SIGNATURE CERTIFICATE**

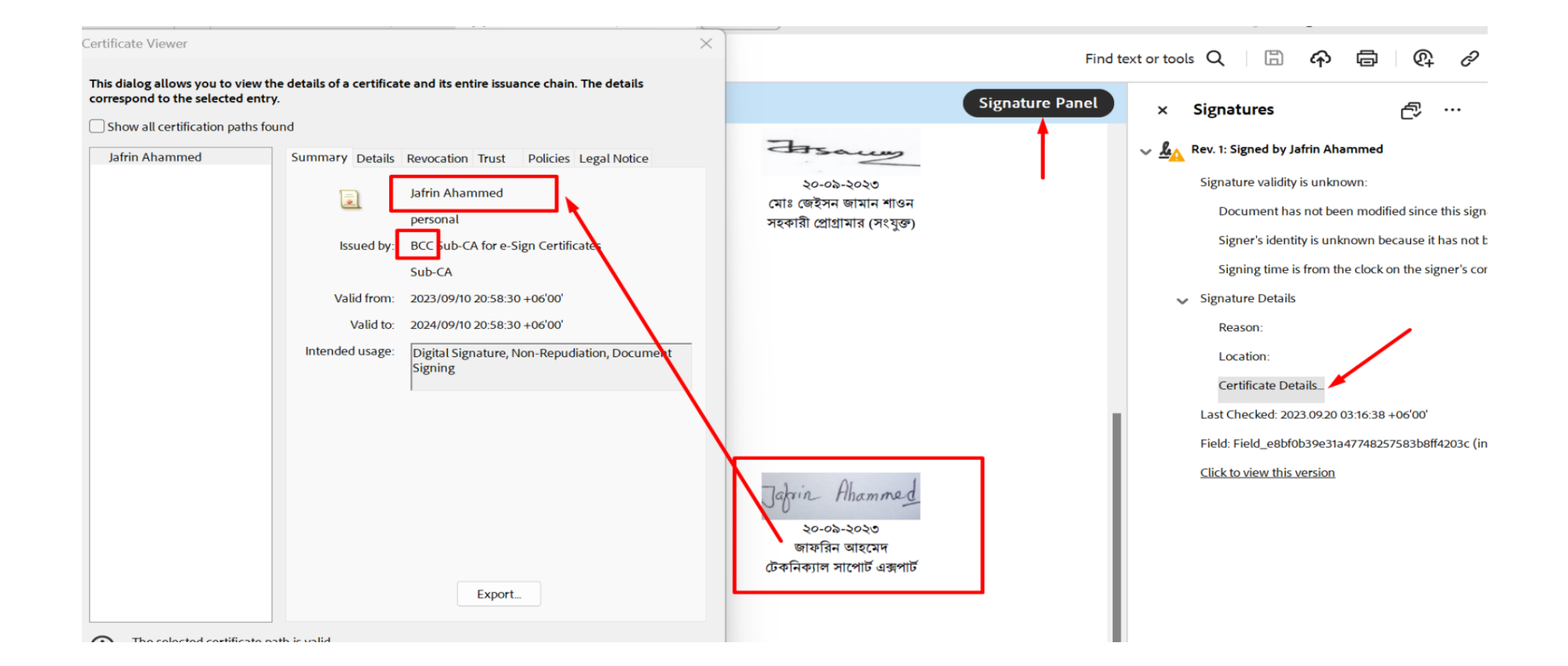

# **E-KYC PROCEDURE FOR THE E-SIGN SOLUTION OF BANGLAPHONE CA**

- 1. Go to the eKYC web
- 2. https://ekyc.digitalsignature.com.bd/
- 3. Select Bangladeshi user type
- 4. Enter valid mobile number
- 5. User will get an OTP to the mobile number
- 6. User will enter OTP and click submit button
- 7. If OTP matches, user will see the next window

|                  | S eCipher                                               |
|------------------|---------------------------------------------------------|
|                  | eKYC Registration                                       |
| Select           | User Type                                               |
| Ban              | gladeshi 🗸                                              |
| Phone            | Number                                                  |
|                  | +8801714265                                             |
| By sigr<br>Terms | ning up, I agree to the eKYC Privacy and & Conditions . |
|                  | Submit                                                  |
| _                | Already have an account? Login                          |
|                  | eKYC                                                    |
| Intor O          |                                                         |
| Ente             | r OTP                                                   |
|                  | Resend OTP in 02:58                                     |
|                  |                                                         |

- 1. Enter valid email address
- 2. User will get an OTP to the email address
- 3. User will enter OTP and click submit button
- 4. If OTP matches, user will see the next window

|                                | eKYC Registration                                                                  |  |  |  |
|--------------------------------|------------------------------------------------------------------------------------|--|--|--|
| Email A                        | Address                                                                            |  |  |  |
| @                              | Enter Email Address                                                                |  |  |  |
| By sigr<br>Terms               | ning up, I agree to the eKYC Privacy and & Conditions .                            |  |  |  |
|                                | Submit                                                                             |  |  |  |
| Already have an account? Login |                                                                                    |  |  |  |
|                                |                                                                                    |  |  |  |
|                                | eCipher                                                                            |  |  |  |
|                                | eKYC                                                                               |  |  |  |
| Enter O<br>sabuj@              | eKYC                                                                               |  |  |  |
| Enter O<br>sabuj@              | eKYC<br>TP(Please check:<br>commlinkinfotech.com )                                 |  |  |  |
| Enter O<br>sabuj@<br>Ente      | EKYC<br>TP(Please check:<br>commlinkinfotech.com )<br>r OTP<br>Resend OTP in 02:58 |  |  |  |
| Enter O<br>sabuj@<br>Ente      | EKYC   TP(Please check: commlinkinfotech.com ) r OTP Resend OTP in 02:58 Submit    |  |  |  |

- Take Photo of NID Front Side 1.
- Take Photo of NID Back Side 1.
- Take Photo of Your Face 2.
- Enter NID number 3.
- Enter District name 4.
- Enter Date of Birth 5.
- Enter Postal Code 6.

| +880171426     | sabuj@commlinkinfotech.com        |
|----------------|-----------------------------------|
| Password*      | Password Policy Confirm Password* |
| Enter Password | Enter Confirm Password            |

Set password and click submit 7.

| NID Front           | NID Back        |                        | Own Photo |  |
|---------------------|-----------------|------------------------|-----------|--|
|                     |                 |                        |           |  |
| Upload              | Upi             | oad                    | Upload    |  |
| NID Number *        |                 | Date of Birth *        |           |  |
| Enter NID Number    |                 | Enter Date of Birth    |           |  |
| District Name *     |                 | Postal Code *          |           |  |
| Enter District Name |                 | Enter Postal Code      |           |  |
| Phone Number *      |                 | Email Address *        |           |  |
| +880171426          |                 | sabuj@commlinkinfoted  | ch.com    |  |
| Password*           | Password Policy | Confirm Password*      |           |  |
| Enter Password      |                 | Enter Confirm Password |           |  |

- 1. If the user enter the correct information
- 2. Then the user will see the successful window.
- 3. Click Ok
- 4. After click ok button, user will see login window
- 5. Then Select Bangladeshi user type
- 6. Enter user email and password

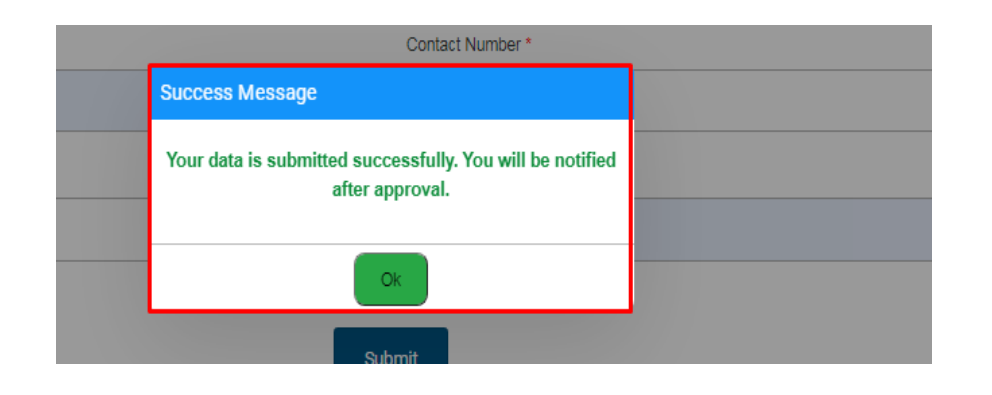

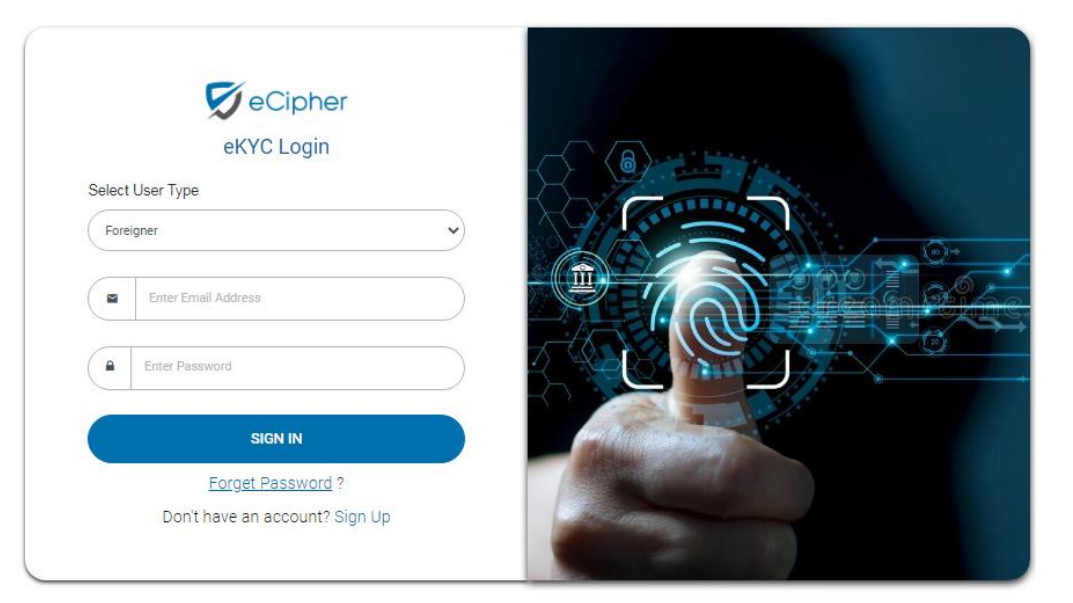

- 1. After logged in notice status
- 2. Status is "Waiting for Admin approval"
- 3. User's e-KYC data will be verified and
- 4. User will receive an email from BPSCA Admin
- Then user will see the eKYC Profile Status as
   "Approved"
- 6. Now this e-KYC profile is ready for e-Sign

| 🔊 eCipher |                                                                     | 0                  |
|-----------|---------------------------------------------------------------------|--------------------|
| Dashboard | Welcome MD. SABUJ HOSSAIN , Your Profile Status : Waiting for Admin | Approval 2 Refresh |
|           | Personal Information:                                               |                    |
|           | NID Number                                                          | Full Name *        |
|           | 868!                                                                | MD. SABUJ HOSSAIN  |
|           | Email Address *                                                     | Phone Number *     |
|           | sabuj@commlinkinfotech.com                                          | 880171426:         |
|           |                                                                     |                    |

| 🔊 eCipher |                                                            | 0                 |
|-----------|------------------------------------------------------------|-------------------|
| Dashboard | Welcome MD. SABUJ HOSSAIN , Your Profile Status : Approved | 2 Refresh         |
|           | Personal Information:                                      |                   |
|           | NID Number                                                 | Full Name *       |
|           | 8685                                                       | MD. SABUJ HOSSAIN |
|           | Email Address *                                            | Phone Number *    |
|           | sabuj@commlinkinfotech.com                                 | 88017142          |
|           |                                                            |                   |

## USING THE E-CIPHER PLATFORM OF BANGLAPHONE CA

### Sign In

- 1. Open a browser like Firefox, Chrome etc.
- 2. Visit eCipher Solution of DMS
- 3. Input Email and Password
- 4. Click the "Sign In" button to enter into the eCipher

system.

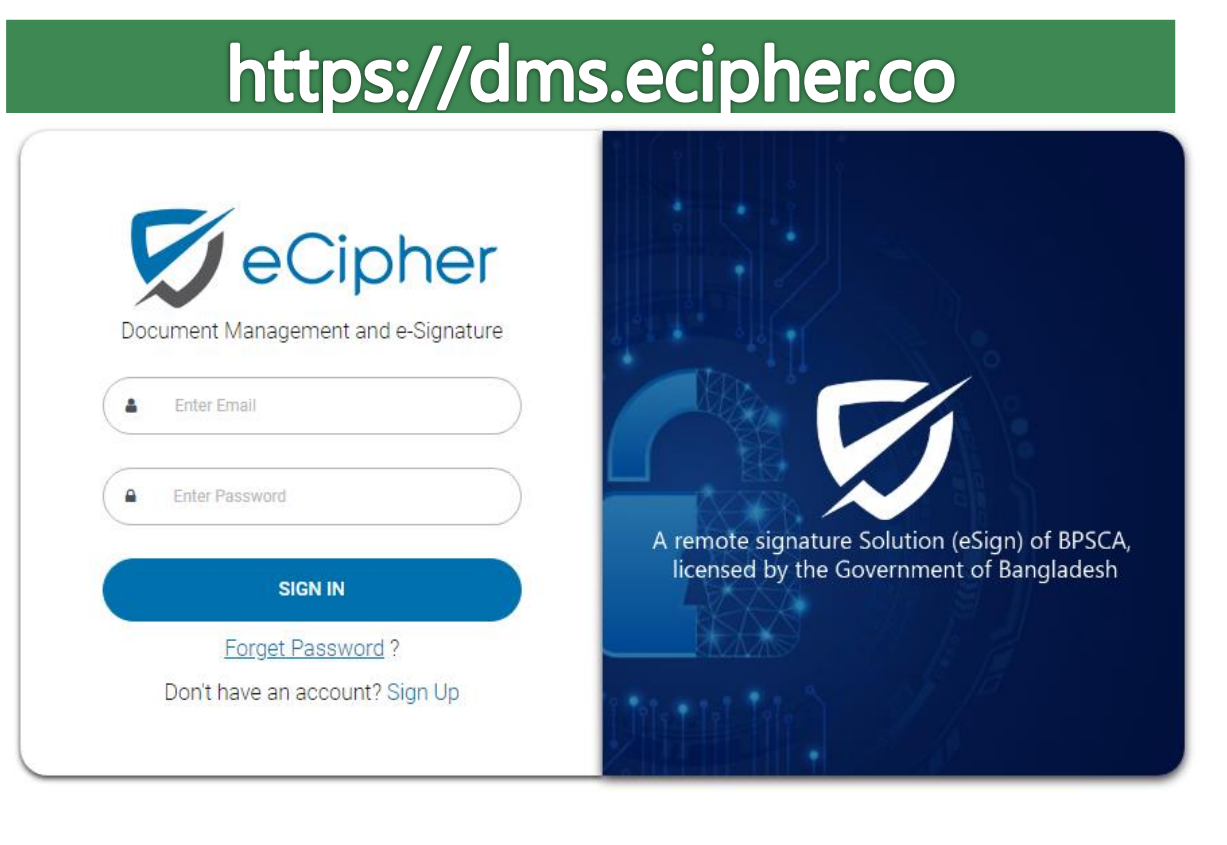

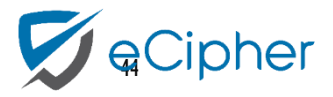

#### Dashboard

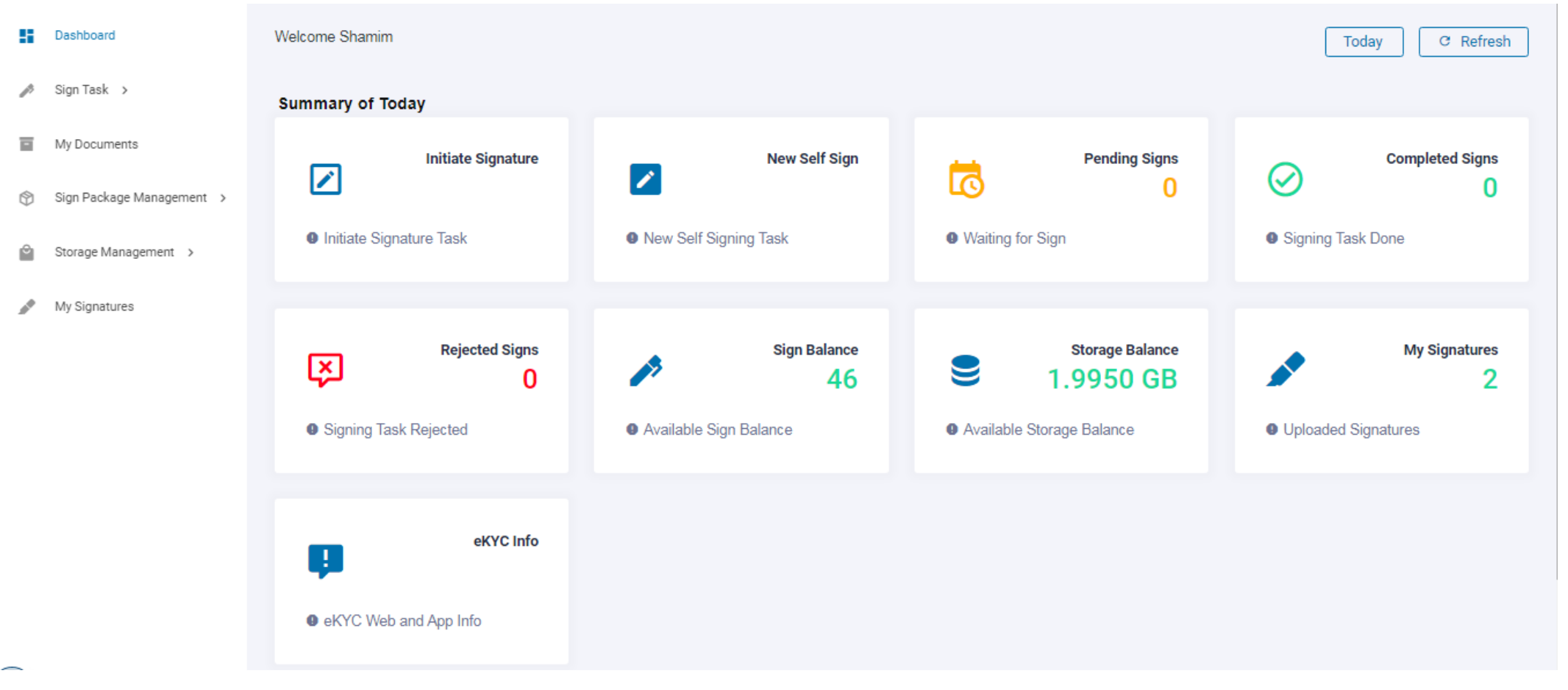

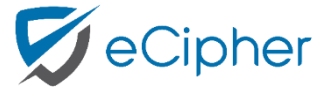

## Manage My Signature: Step-1

- 1. User needs to upload a visible signature that will be used in signing
- 2. Click profile icon and click "My Signatures" button
- 3. Click "Add New" button
- 4. After click add new button, user will see the next window

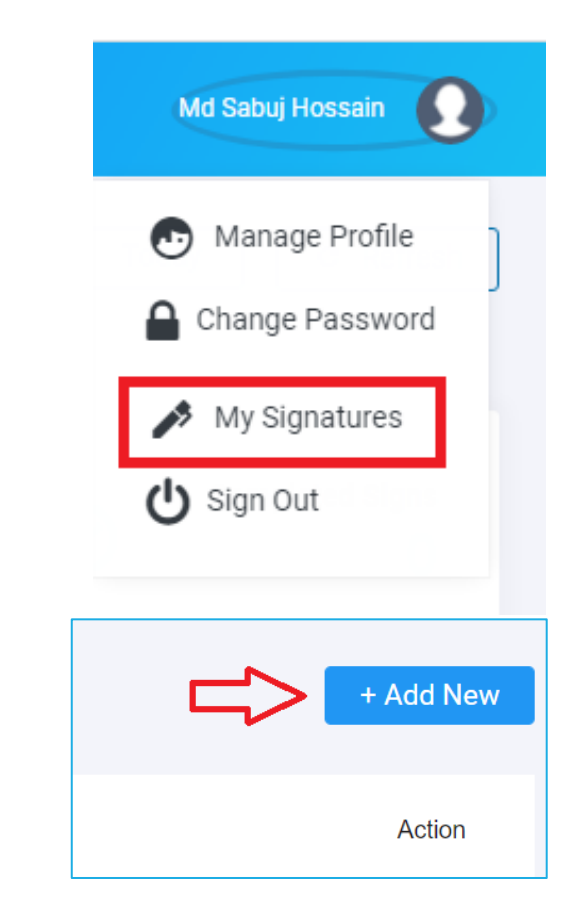

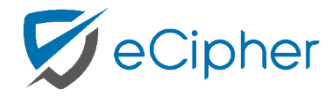

Manage My Signature: Step-2

- 1. Select a visible signature
- 2. User can select it as default while uploading.
- 3. Click "Submit" button
- 4. This signature will be shown in the list
- 5. User can set the signature as default
- 5. User can also delete visible signatures

| Signature Upload                | ×      |
|---------------------------------|--------|
| Signature                       |        |
| CamScanner_08-25-2022_12.46.jpg | Browse |
| ✓ Make Default Signature?       | ×      |
| Jaiza.                          |        |
| Cancel                          | Submit |

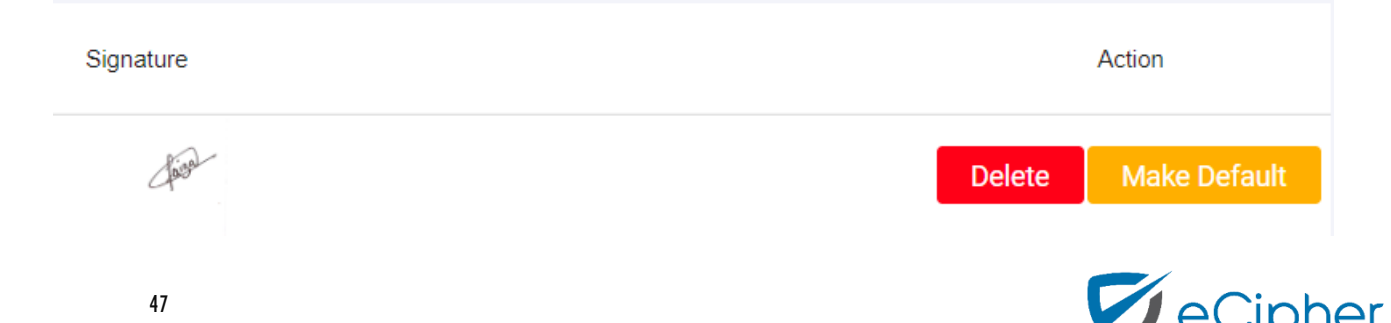

#### Signing a document by New Self Sign

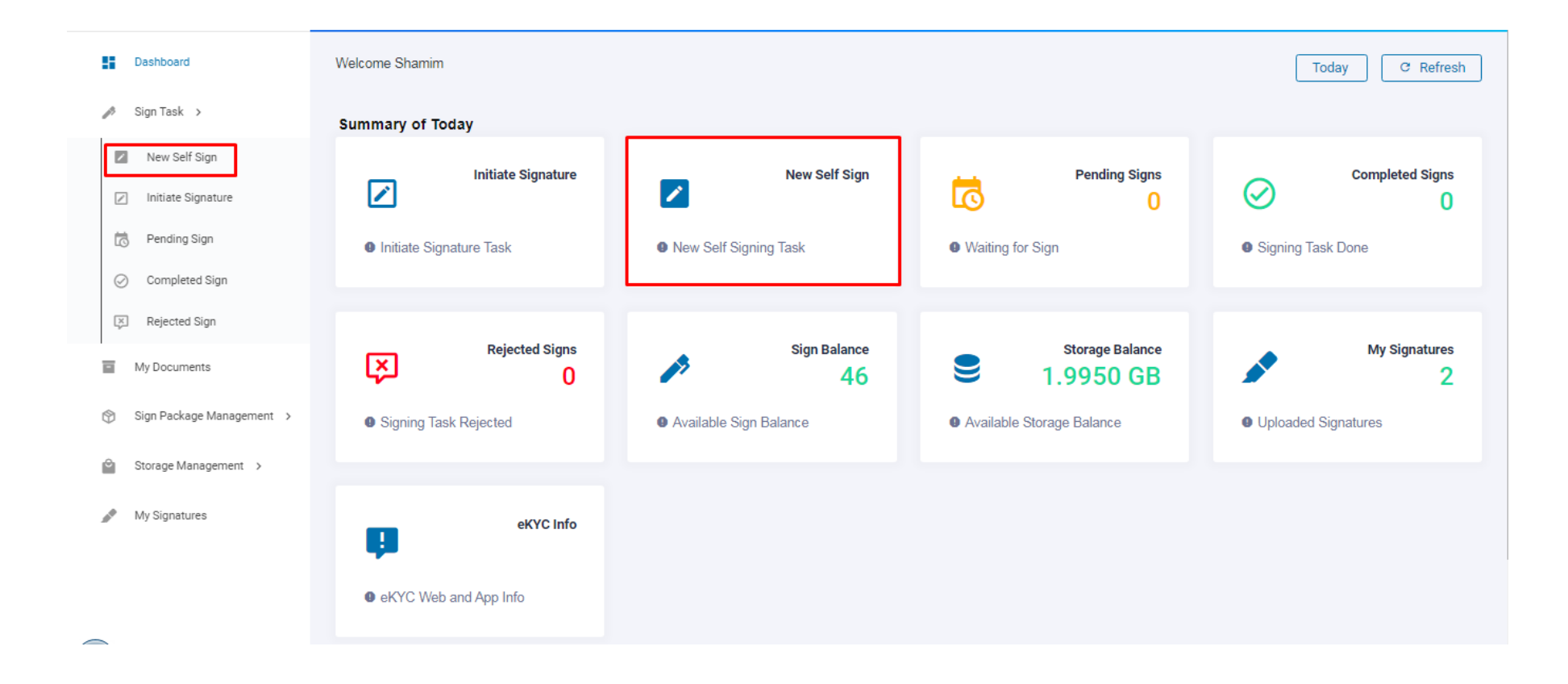

#### Click "New Self Sign" button to start signing

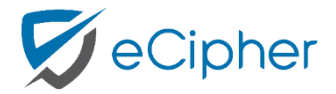

#### **Document Upload**

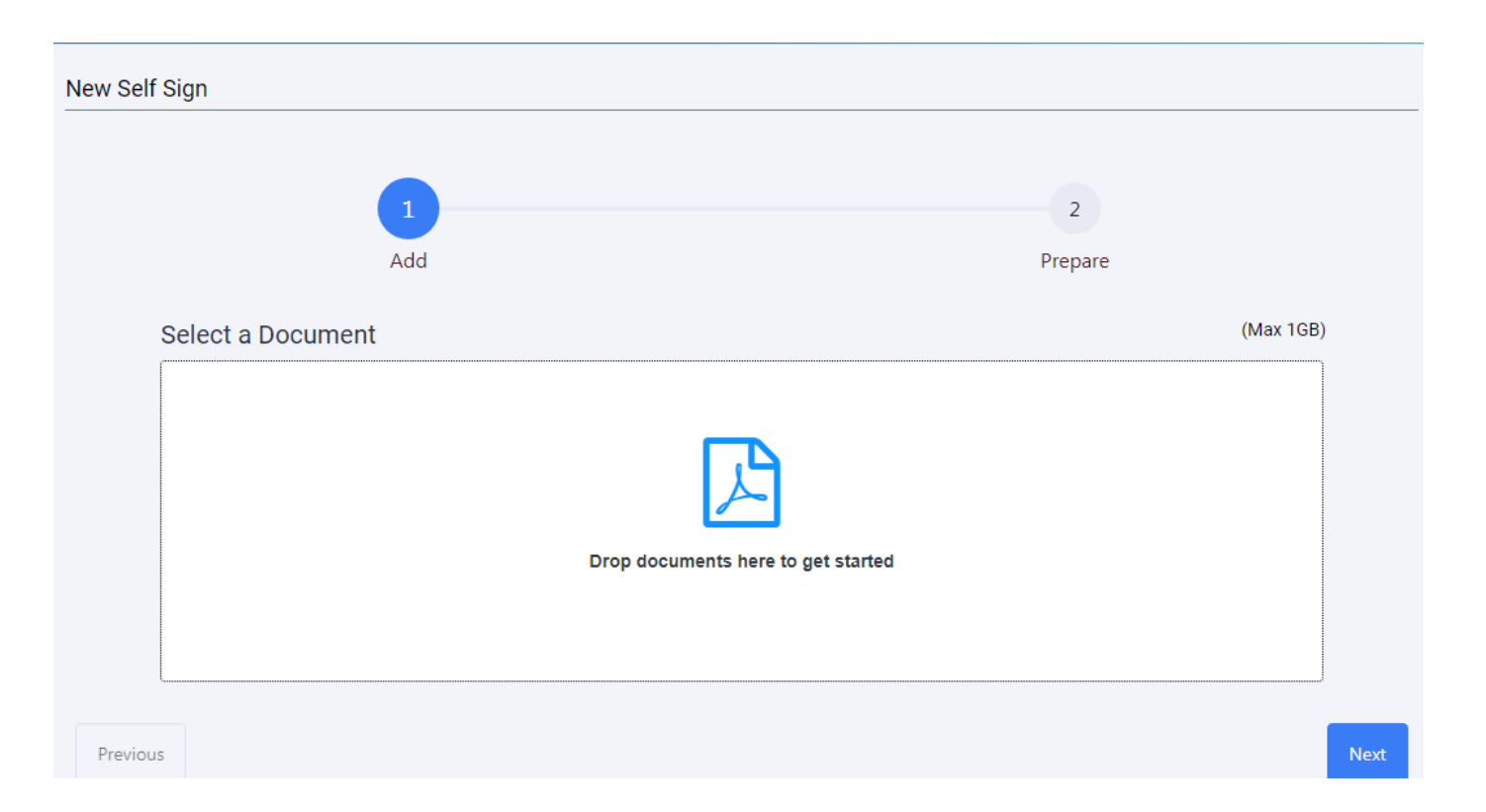

- 1. Select a document or drop a document
- 2. Click "Next" button

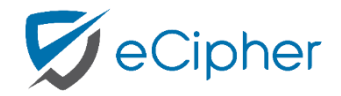

### Select Signature Position

| A                                                      | dd Prepare                             |
|--------------------------------------------------------|----------------------------------------|
| Select Signer                                          |                                        |
| Md Sabuj Hossain v<br>Select Page                      | Test Signature                         |
| Select Field  Signature  Signature of Md Sabuj Hossain | Md Sabuj Hossain<br>Lead, SQA Engineer |
| Pag                                                    | e 1                                    |

- 1. Select page number which page you want to place the sign
- 2. Click "Signature" button and place the signature by dragging it
- 3. You can also change the **size** of the placeholder
- 4. Click "**Submit**" button

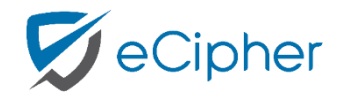

## Signature Place

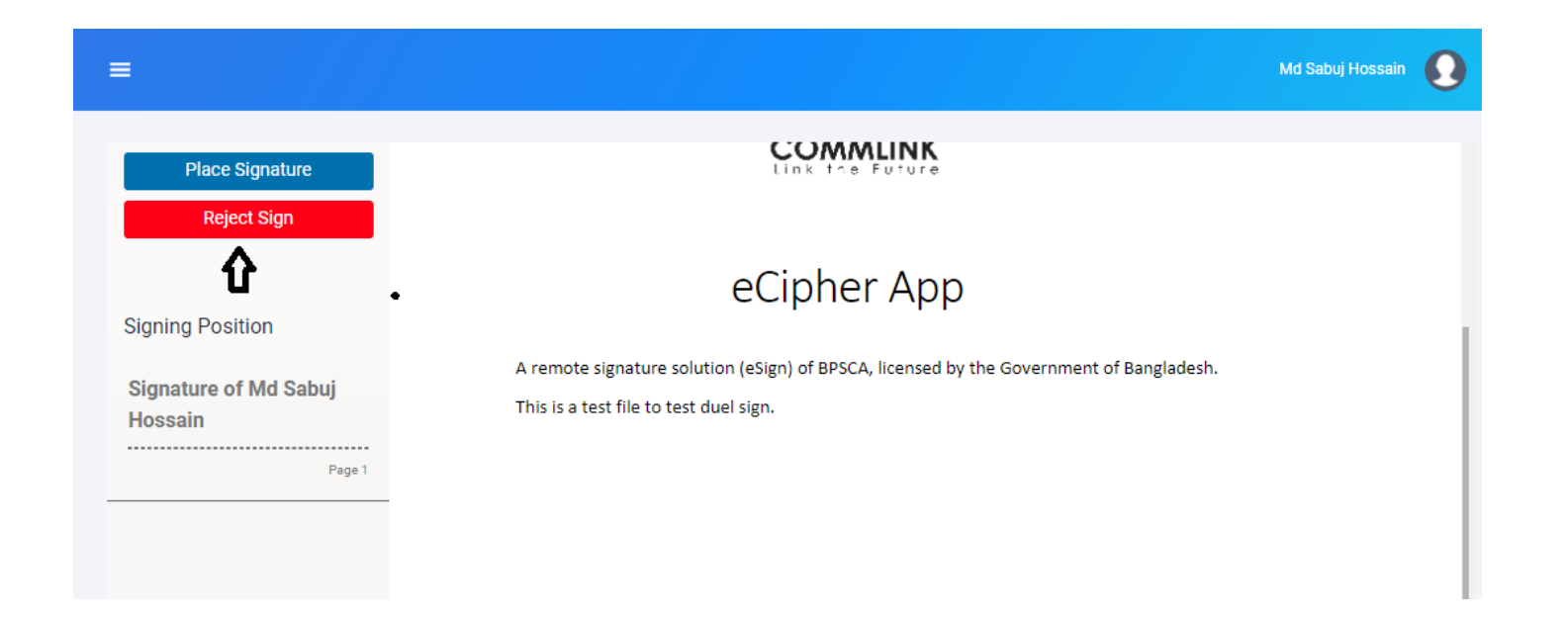

- 1. If you want to sign, Please click on "Place Signature" button or if you want to reject sign, please click on "Reject Sign" button
- 2. After click on "**Place Signature**" button user will see the signature list as shown in the next window

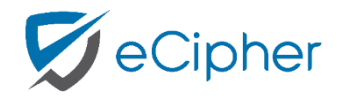

#### Approve Signature

| Reject Sign                                                                           |                                                                                                    |  |
|---------------------------------------------------------------------------------------|----------------------------------------------------------------------------------------------------|--|
| Approve The Signature                                                                 |                                                                                                    |  |
| By Clicking the 'Approve<br>The Signature' button I<br>agree to sign the<br>document. | Fest Signature                                                                                                    |  |
| Sianina Position                                                                      | Md Sabuj Hossain<br>Lead, SQA Engineer                                                                                                    |  |
| Signature of Md Sabuj<br>Hossain                                                      | and the state of the state of t |  |
| Page 1                                                                                |                                                                                                    |  |

- 1. Click on "Approve The Signature" button
- 2. After click **Approve The Signature** button, user will redirect the eKYC verification page.

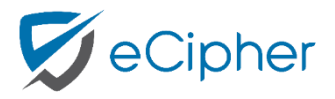

e-KYC Verification - OTP

- 1. Select OTP Chanel Email or SMS
- 2. Click "Send OTP" button
- 3. User will get a verification code to mobile number or email
- 4. Enter Code (If you do not receive code, click "ResendCode" button)
- 5. Enter the OTP and Click "**Confirm**" button
- 6. Then you will be asked to enter the e-KYC password

| You have requested                                              | e-Sign with following details                               |        |
|-----------------------------------------------------------------|-------------------------------------------------------------|--------|
| Please process withi                                            | n 10 minutes                                                |        |
| Requested By                                                    | eCipher                                                     |        |
| Document                                                        | Test eSign .pdf                                             |        |
| Signer's ID                                                     | *****10081                                                  |        |
| Select OTP Chan                                                 | nel<br>(only BD numbers)                                    |        |
| Select OTP Chan<br>Email OSMS<br>Send OTP                       | nel<br>(only BD numbers)                                    |        |
| Select OTP Chani Email SMS Send OTP                             | nel<br>(only BD numbers)                                    | Cancel |
| Select OTP Chani Email SMS Send OTP                             | nel<br>(only BD numbers)                                    | Cancel |
| Select OTP Chani<br>Email SMS<br>Send OTP<br>Enter Verification | nel<br>(only BD numbers)<br>Code Sent to eKYC Email Address | Cancel |

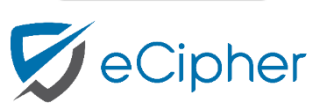

Cancel

#### e-KYC Password Verification

- Enter your e-KYC password that you have chosen during e-KYC registration. Note: This is not your DMS password
- 2. Click "Confirm" button
- 3. If the password is correct, user signing request is verified
- 4. Then the document will be signed and shown inComplete list

| You have requested      | e-Sign with following o | details                                            |                            |       |        |
|-------------------------|-------------------------|----------------------------------------------------|----------------------------|-------|--------|
| Please process withi    | n 10 minutes            |                                                    |                            |       |        |
| Requested By            | eCipher                 |                                                    |                            |       |        |
| Document<br>Signer's ID | Test Signature.pc       | lf                                                 |                            |       |        |
| Please enter y          | our eKYC Password       |                                                    |                            |       |        |
|                         | Confirm                 |                                                    |                            |       |        |
| Do you want to o        | change OTP channel?     | Change                                             |                            |       |        |
|                         |                         |                                                    |                            |       | Cancel |
|                         | ~                       | Verified<br>Your sign<br>verified. It<br>signed sc | ing reque<br>will be<br>on | st is |        |
|                         | Back to Co              | omplete List                                       |                            |       |        |

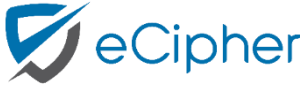

#### Initiate Signature

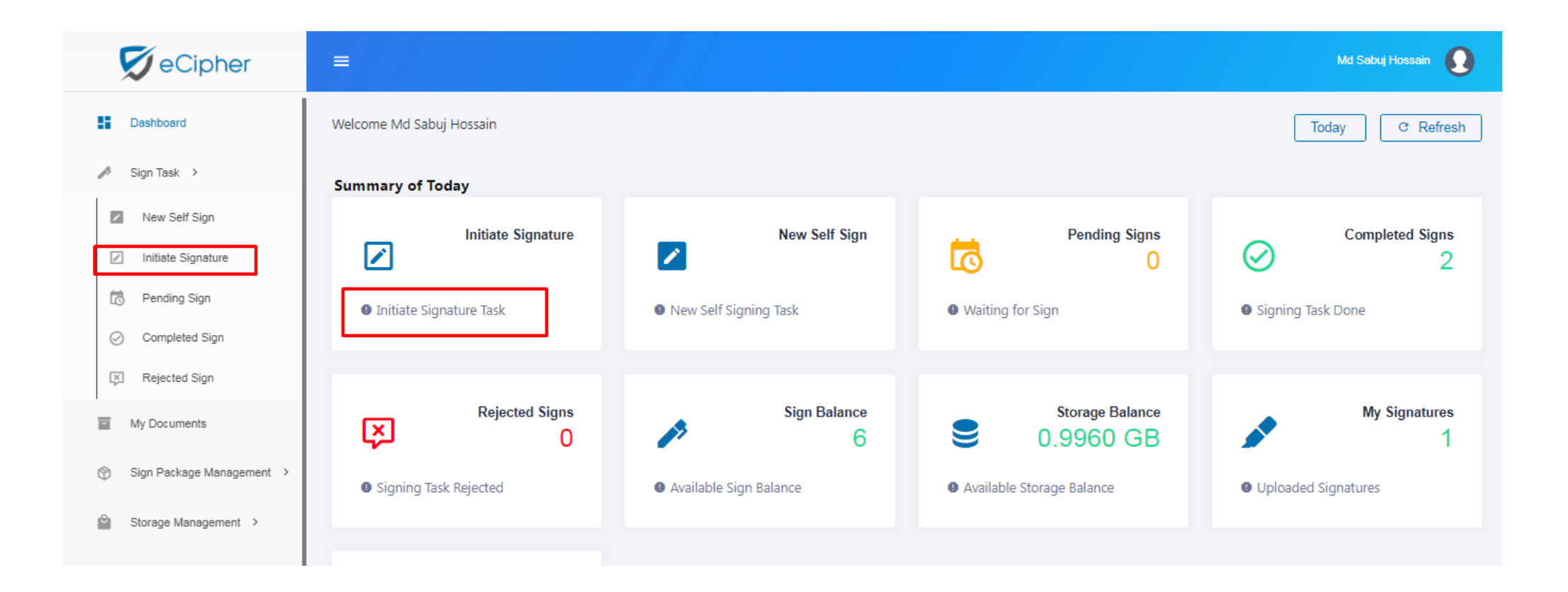

Click "Initiate Signature" button to start signing

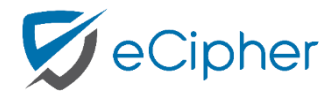

#### **Document Upload**

| 💋 eCipher                 | ≡                 |                |                     | Md Sabuj Hossain |
|---------------------------|-------------------|----------------|---------------------|------------------|
| Dashboard                 | New Sign          |                |                     |                  |
| 🤌 Sign Task 🔸             |                   |                |                     |                  |
| New Self Sign             | 1                 | 2              | 3                   | 4                |
| Initiate Signature        | Add               | Select         | Prepare             | Review           |
| Rending Sign              | Select a Document |                |                     | (Max 1GB)        |
| Completed Sign            |                   |                |                     |                  |
| 🔀 Rejected Sign           |                   |                |                     |                  |
| My Documents              |                   |                |                     |                  |
| Sign Package Management > |                   | Drop documents | here to get started |                  |
| Storage Management >      |                   |                |                     |                  |
| User Management           |                   |                |                     |                  |
| Activity Log              | Previous          |                |                     | Next             |

- 1. Select a document or drop a document
- 2. Click "Next" button

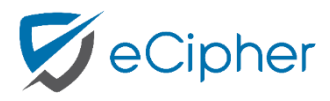

#### **Select Signers**

| 💋 eCipher                   | ≡                  |                        |         | Md Sabuj Hossain 🕠 |
|-----------------------------|--------------------|------------------------|---------|--------------------|
| Dashboard                   | New Sign           |                        |         |                    |
| 🄊 Sign Task 🔸               |                    |                        |         |                    |
| New Self Sign               | <b></b>            | 2                      | 3       | 4                  |
| Initiate Signature          | Add                | Select                 | Prepare | Review             |
| Rending Sign                | Select Signers     |                        |         |                    |
| Completed Sign              | Computziehe Chomim |                        |         |                    |
| 🔀 Rejected Sign             | Samsuzzona Shamim  | snamimtester@gmail.con |         |                    |
| My Documents                | + Select Signers   |                        |         |                    |
| 🛞 Sign Package Management 🔸 |                    |                        |         | _                  |
| Storage Management >        | Previous           |                        |         | Next               |

- User can select signers by typing email addresses of signers (Note: User can select multiple user, For selecting multiple users, User will need to click "+ Select Singers" button.)
- 2. Click "**Next**" button

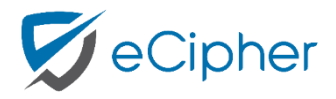

#### Select Signature Position

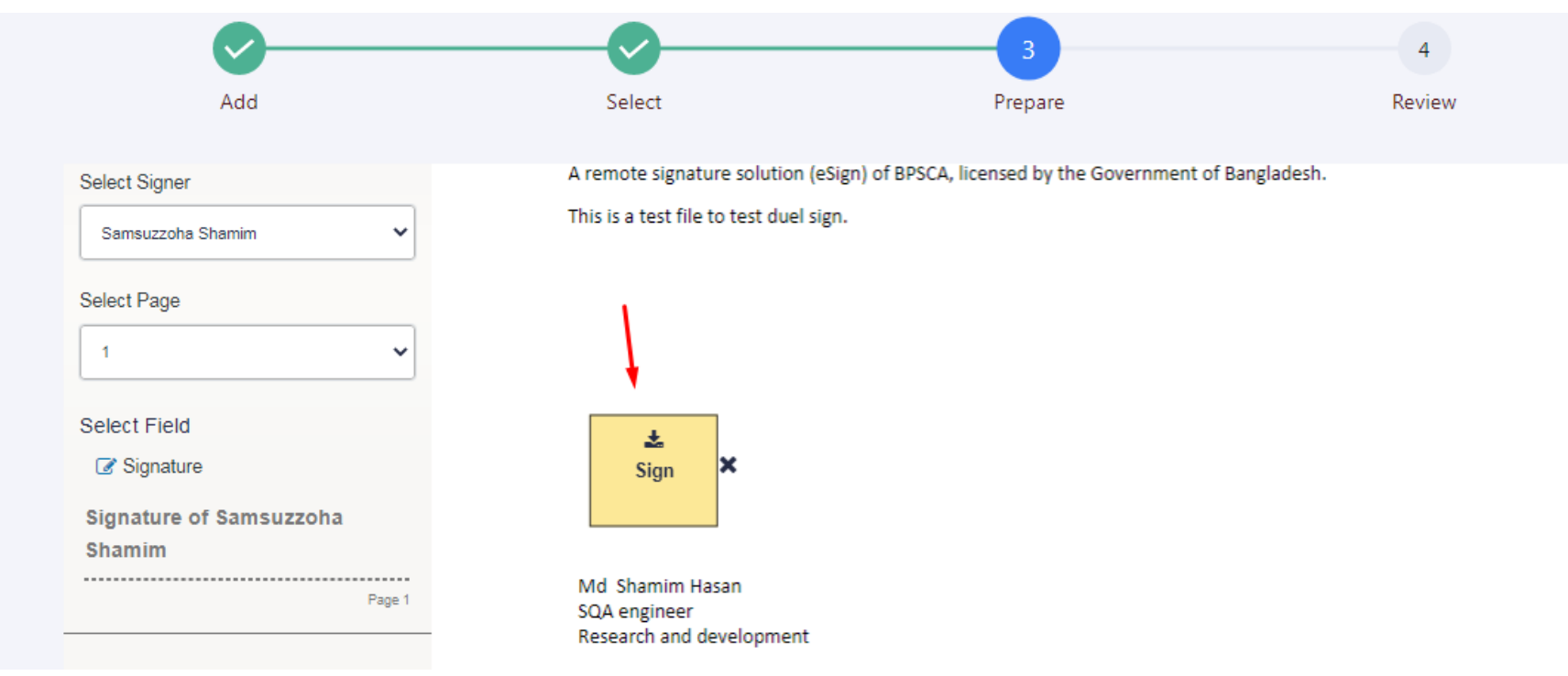

- 1. Select signer and page number on which page you want to place the sign
- 2. Click "**Signature**" button and place the signature by dragging it. You need to do it for all signers
- 3. You can also change the **size** of the placeholder
- 4. Click "**Next**" button

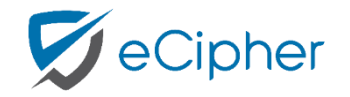

#### **Review and Send**

| Add                      | Select | Prepare | 4<br>Review |
|--------------------------|--------|---------|-------------|
| Review and Ser           | nd     |         |             |
| Email Subject            |        |         |             |
| Application to be signed |        |         |             |
| Email Message            |        |         |             |
| Enter Message            |        |         |             |
| 仑                        |        |         |             |
| Previous                 |        |         | Submit      |

- 1. Enter Message to send email (Optional)
- 2. Click "**Submit**" button
- 3. After click submit button, user will get email notification for signing and will see the next page.

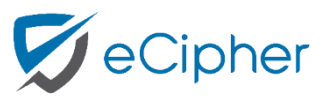

#### Pending list

| =                         |                  |                     |                      |                        | Md Sabuj Hossain | 2  |
|---------------------------|------------------|---------------------|----------------------|------------------------|------------------|----|
| Pending Sign List         |                  |                     |                      |                        |                  |    |
|                           |                  |                     |                      |                        |                  |    |
| Subject                   | Initiator Name   | Creation Date       | Signing Status       | Pending For            | Action           |    |
| eCipher App.pdf           | Md Sabuj Hossain | 2022-04-25 13:34:38 | Sign Pending         | Samsuzzoha Shamim      |                  |    |
| Test eSign .pdf           | Md Sabuj Hossain | 2022-04-19 11:19:14 | Verification Pending | Md Sabuj Hossain       | Action           | el |
| Test eSign .pdf           | Md Sabuj Hossain | 2022-04-19 10:09:48 | Sign Pending         | Md Sabuj Hossain       | Action           |    |
| User Manual for eKYC BD u | Md Sabuj Hossain | 2022-04-13 15:05:27 | Sign Pending         | Md Sabuj Hossain       | Action           |    |
| Test eSign .pdf           | Md Sabuj Hossain | 2022-04-13 14:59:25 | Sign Pending         | Md Sabuj Hossain       | Action           |    |
|                           |                  |                     |                      | Rows per page: 5 💌 1-5 | of 16  < < >     | ×  |

#### 1. User will see the pending sign list

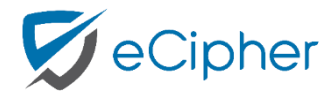

### Sign document from initiator

| Pending Sign List                                                                                                    |                     |                     |                |                   |        |  |
|----------------------------------------------------------------------------------------------------|---------------------|---------------------|----------------|-------------------|--------|--|
| "If you did not complete your eKYC verification in time or cancelled eKYC verification, click "Sign Again" to complete signing" |                     |                     |                |                   |        |  |
|                                                                                                    |                     |                     |                |                   |        |  |
| Subject                                                                                                    | Initiator Name      | Creation Date       | Signing Status | Pending For       | Action |  |
| Test_Sign.pdf                                                                                                    | Fairooz Afnad Faiza | 2022-10-20 16:03:34 | Sign Pending   | Md Sabuj Hossain  | Sign   |  |
| test.pdf                                                                                                    | Md Sabuj Hossain    | 2022-10-20 15:56:14 | Sign Pending   | Samsuzzoha Shamim |        |  |

- 1. User will login into the eCipher system.
- 2. Click on "**Pending Sign**" tab or waiting for sign button from dashboard, User will see the pending documents list
- 3. Click "Sign" button to start signing the documents by the similar step of self sign.

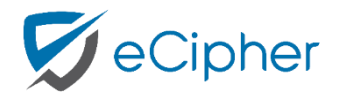

#### Pending Sign

| 💋 eCipher                  | =                  |                     |                |                        | Md Sabuj Hossain |
|----------------------------|--------------------|---------------------|----------------|------------------------|------------------|
| Dashboard                  | Pending Sign List  |                     |                |                        |                  |
| 🤌 Sign Task 🔸              |                    |                     |                |                        |                  |
| New Self Sign     New Sign | Subject            | Creation Date       | Signing Status | Pending For            | Action           |
| Pending Sign               | Test Signature.pdf | 03-01-2022 13:03:25 | Sign Pending   | Md Mahedi Hasan        |                  |
| Completed Sign             | Test Signature.pdf | 03-01-2022 10:05:45 | Sign Pending   | Sabuj Hossain          | £                |
| 🔀 Rejected Sign            | Test Signature.pdf | 02-01-2022 22:24:49 | Sign Pending   | Md Sabuj Hossain       | Action           |
| My Documents               | Test Signature.pdf | 02-01-2022 22:17:11 | Sign Pending   | Md Sabuj Hossain       | Action           |
|                            | Test Signature.pdf | 02-01-2022 16:11:10 | Sign Pending   | Md Sabuj Hossain       | Action           |
| Storage Management >       |                    |                     |                | Rows per page: 5 👻 1-5 | of 16  < < > >   |
| My Signatures              |                    |                     |                |                        |                  |

- Click Sign Task> Pending Sign> User will see the pending documents from pending sign list
- 2. User will click "Action" button to start signing process

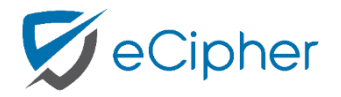

#### **Completed Sign**

| 发 eCipher                                           | =                                                                                      |                |                     |                     |              | Md Sabuj H | łossain 🚺 |
|-----------------------------------------------------|----------------------------------------------------------------------------------------|----------------|---------------------|---------------------|--------------|------------|-----------|
| Dashboard                                           | Completed Sign List                                                                    |                |                     |                     |              |            |           |
| 🤌 Sign Task 🔸                                       |                                                                                        |                |                     |                     |              |            |           |
| <ul> <li>New Self Sign</li> <li>New Sign</li> </ul> | Subject                                                                                | Signing Status | Creation Date       | Completion Date     | Action       |            |           |
| Rending Sign                                        | Test Signature.pdf                                                                     | Signed         | 03-01-2022 12:52:49 | 03-01-2022 12:54:11 | View         | Download   | Delete    |
| Completed Sign                                      | eCipher App_Single Sig                                                                 | Signed         | 03-01-2022 11:22:07 | 03-01-2022 11:39:34 | View         | Download   | Delete    |
| 💢 Rejected Sign                                     | Newton-Job-Report-28-1                                                                 | Signed         | 02-01-2022 22:46:10 | 02-01-2022 22:49:48 | View         | Download   | Delete    |
| My Documents                                        | c.pdf                                                                                  | Signed         | 02-01-2022 12:40:40 | 02-01-2022 14:56:23 | View         | Download   |           |
| 🕅 Sign Package Management 🔸                         | eCipher App duel sign.pdf                                                              | Signed         | 02-01-2022 11:12:27 | 02-01-2022 11:17:17 | View         | Download   | Delete    |
| Storage Management >                                |                                                                                        |                |                     | Rows per page:      | 5 💌 1-5 of 1 | 12  < <    | > >       |
| My Signatures                                       |                                                                                        |                |                     |                     |              |            |           |
|                                                     | A Remote signature Solution (eSign) of BPSCA, licensed by the Government of Bangladesh |                |                     |                     |              |            |           |

 Click Sign Task> Completed Sign> User can view, download and delete the documents from completed sign list

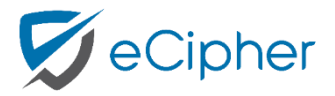

#### **Rejected Sign**

| 😴 eCipher                   | =                                                                                      |                |                   |                   |                |           | Md Sabuj  | Hossain 🚺 |
|-----------------------------|----------------------------------------------------------------------------------------|----------------|-------------------|-------------------|----------------|-----------|-----------|-----------|
| Dashboard                   | Rejected Sign List                                                                     |                |                   |                   |                |           |           |           |
| 🥟 Sign Task 🔸               |                                                                                        |                |                   |                   |                |           |           |           |
| New Self Sign     New Sign  | Subject                                                                                | Signing Status | Creation Date     | Completion Date   | Feedback       | Action    |           |           |
| Rending Sign                | Test Signature.pdf                                                                     | Failed         | 02-01-2022 10:32: | 02-01-2022 10:33: | test           | View      | Download  | Delete    |
| Completed Sign              | Test Signature.pdf                                                                     | Failed         | 31-12-2021 16:59: | 31-12-2021 16:59: | Test           | View      | Download  | Delete    |
| 🔀 Rejected Sign             |                                                                                        |                |                   |                   | Rows per page: | 5 👻 1-2 c | of 2  < < | > >       |
| My Documents                |                                                                                        |                |                   |                   |                |           |           |           |
| ஂ Sign Package Management → |                                                                                        |                |                   |                   |                |           |           |           |
| Storage Management >        |                                                                                        |                |                   |                   |                |           |           |           |
| My Signatures               |                                                                                        |                |                   |                   |                |           |           |           |
|                             | A Remote signature Solution (eSign) of BPSCA, licensed by the Government of Bangladesh |                |                   |                   |                |           |           |           |

#### 1. Click Sign Task> Rejected Sign

2. The user will see the rejected docs form **Rejected sign** list and can view,

download & delete the rejected files

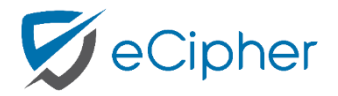

## **Request Signing Balance**

| 反 eCipher                   |                      |   |              | Sabuj Hossain 🚺   |
|-----------------------------|----------------------|---|--------------|-------------------|
| Dashboard                   | My Package           |   |              | ✓ Balance Request |
| 🤌 Sign Task 🔸               |                      |   |              |                   |
| My Documents                | 0                    | p | 21           | ۶                 |
| 🕅 Sign Package Management 🔸 | Total Sign Completed |   | Sign Balance |                   |
| 😚 My Package                |                      |   |              |                   |
| Storage Management >        |                      |   |              |                   |
| My Signatures               |                      |   |              |                   |

- 1. Click Sign Package Management > My Package > Balance Request
- 2. After click 'Balance Request' button, request sent to the admin
- 3. After approving the request, the signing balance will update

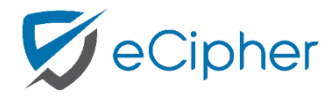

#### Request Storage Balance

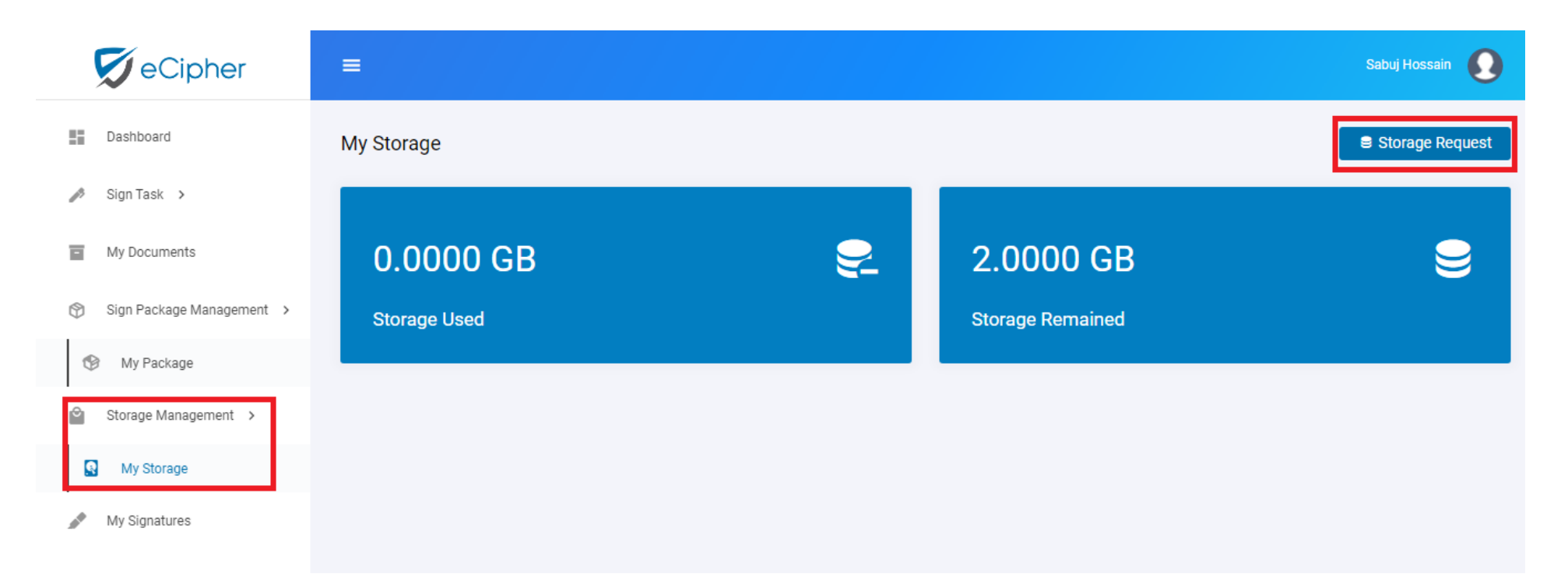

- 1. Click Storage Management > My Storage > Storage Request
- 2. After clicking 'Storage Request' button, request sent to the admin
- 3. After approving the request, the storage balance will update

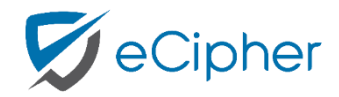